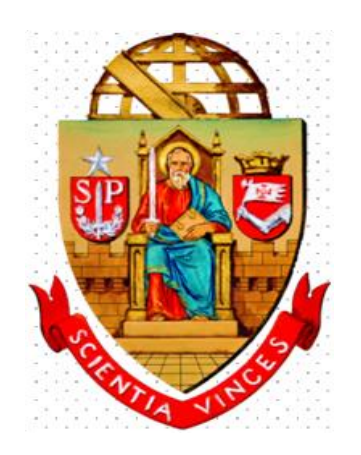

**UNIVERSIDADE DE SÃO PAULO** 

## DEMANDA DA COMPRA

# Com DFD

### PCA execução 2025

Departamento de Administração - DA Coordenadoria de Administração Geral

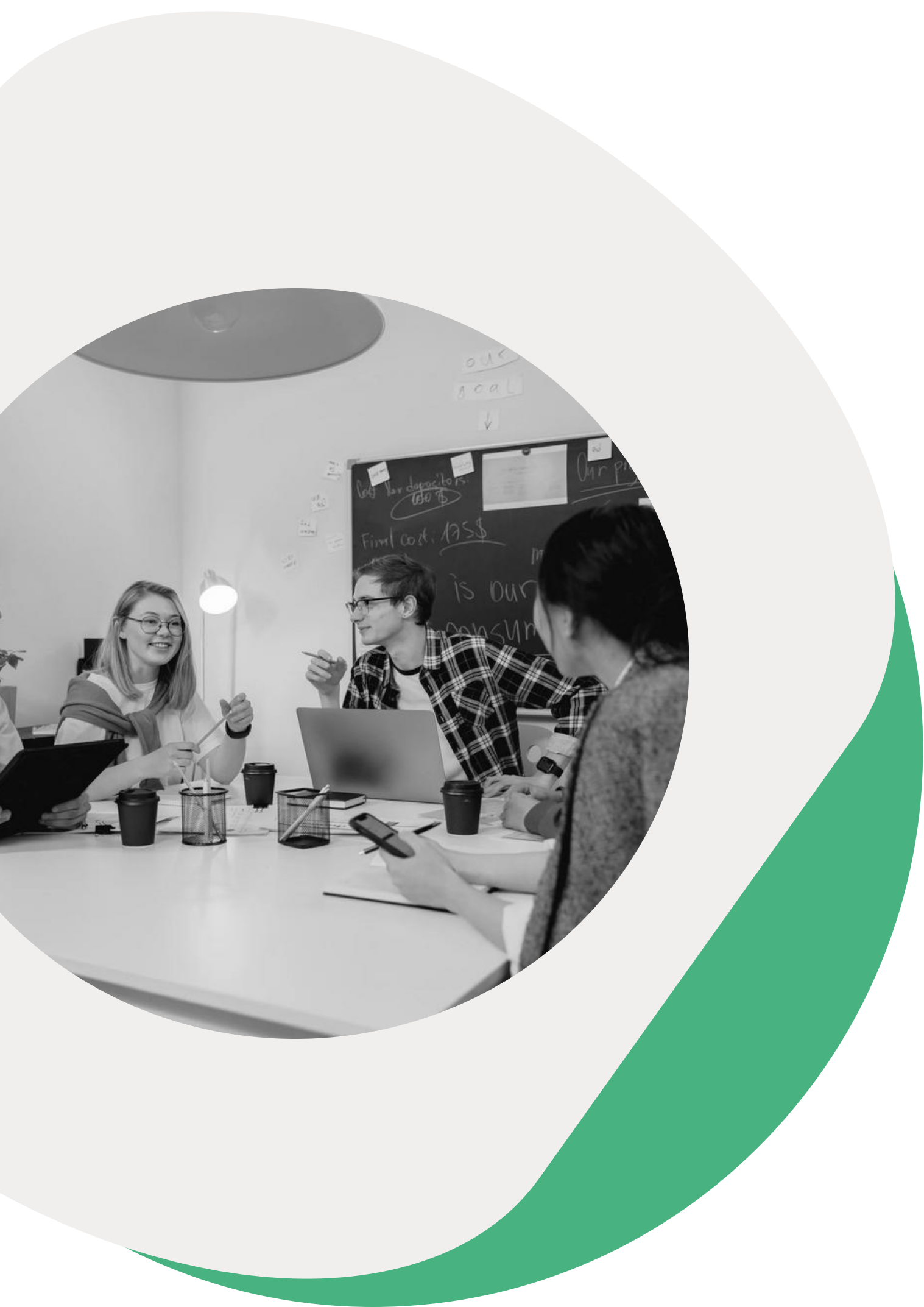

# Tópicos

323

SMAL

### CADASTRAR DEMANDA DA **COMPRA COM DFD**

### • SELECIONAR ITENS/CLASSE **RELACIONADOS AO DFD**

### ABA PCA DA DEMANDA

### • CONSULTAR DFD

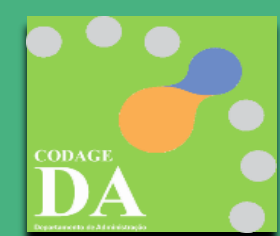

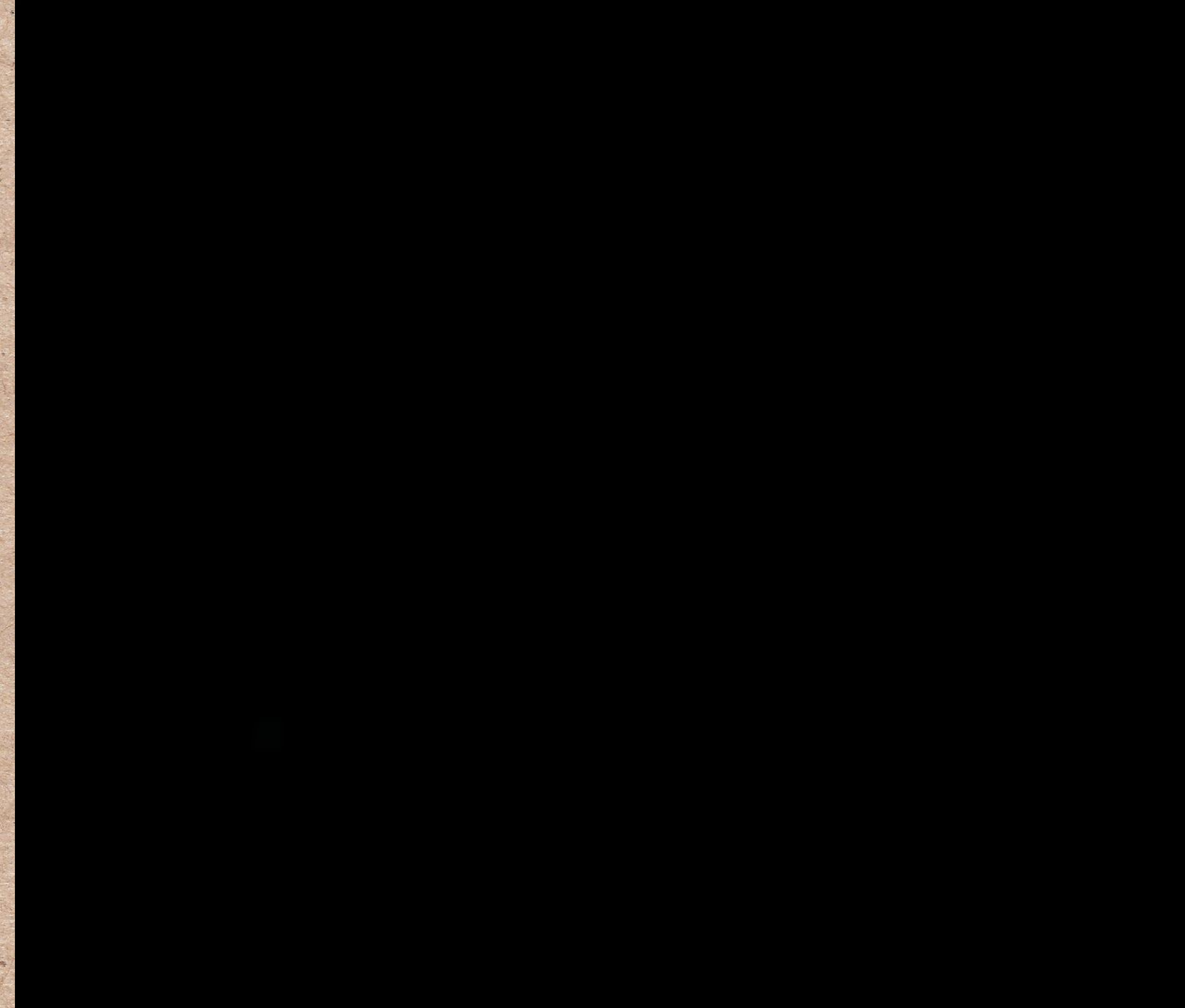

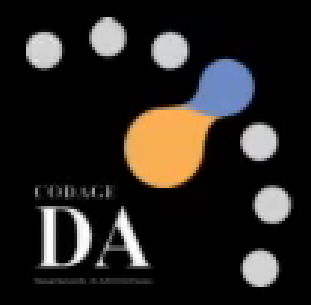

Conformidade com a Lei 14.133/21 A nova Lei de Licitações exige o planejamento prévio das contratações públicas, garantindo qu contratação esteja justificada e alinhada ao planejamento estratégico da Unidade/Órgão

Transparência no Processo de Compra: O DFI proporciona um processo mais transparente, p descreve claramente as necessidades e justificativas para a aquisição, facilitando audito e controle interno.

(Relatório de Verificação PG - Art. 12, inciso VII, da Lei 14.133/22

Apoio à Sustentabilidade Organizacional: Plane as compras dentro do PCA e com o DFD ajuda previsão de necessidades futuras, permitindo o a organização se prepare adequadamente para cumprimento de suas metas de longo prazo.

# VANTAGENS

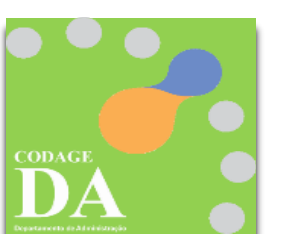

| 0<br>Je a<br>)<br>).      | Maior Controle Orçamentário: Relacionar a<br>demanda ao DFD facilita o controle sobre o<br>orçamento aprovado, assegurando que os recursos<br>sejam aplicados de maneira eficiente e conforme o<br>planejado.                           |
|---------------------------|----------------------------------------------------------------------------------------------------|
| D<br>oois<br>orias<br>1.) | <b>Eficiência no Processo de Aquisição</b> : A demanda<br>relacionada ao DFD contribui para a centralização e<br>organização das compras, evitando compras<br>emergenciais ou não planejadas, o que torna o<br>controle mais eficiente. |
| ejar<br>na<br>que<br>a o  | <b>Redução de Riscos de Não Conformidade</b> : Ao<br>seguir os procedimentos estabelecidos no PCA e no<br>DFD, o requisitante reduz o risco de não<br>conformidade com as normas e políticas de<br>compras da organização.              |

### Cadastrar Demanda da Compra com DFD

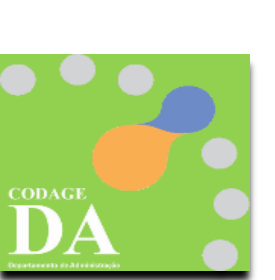

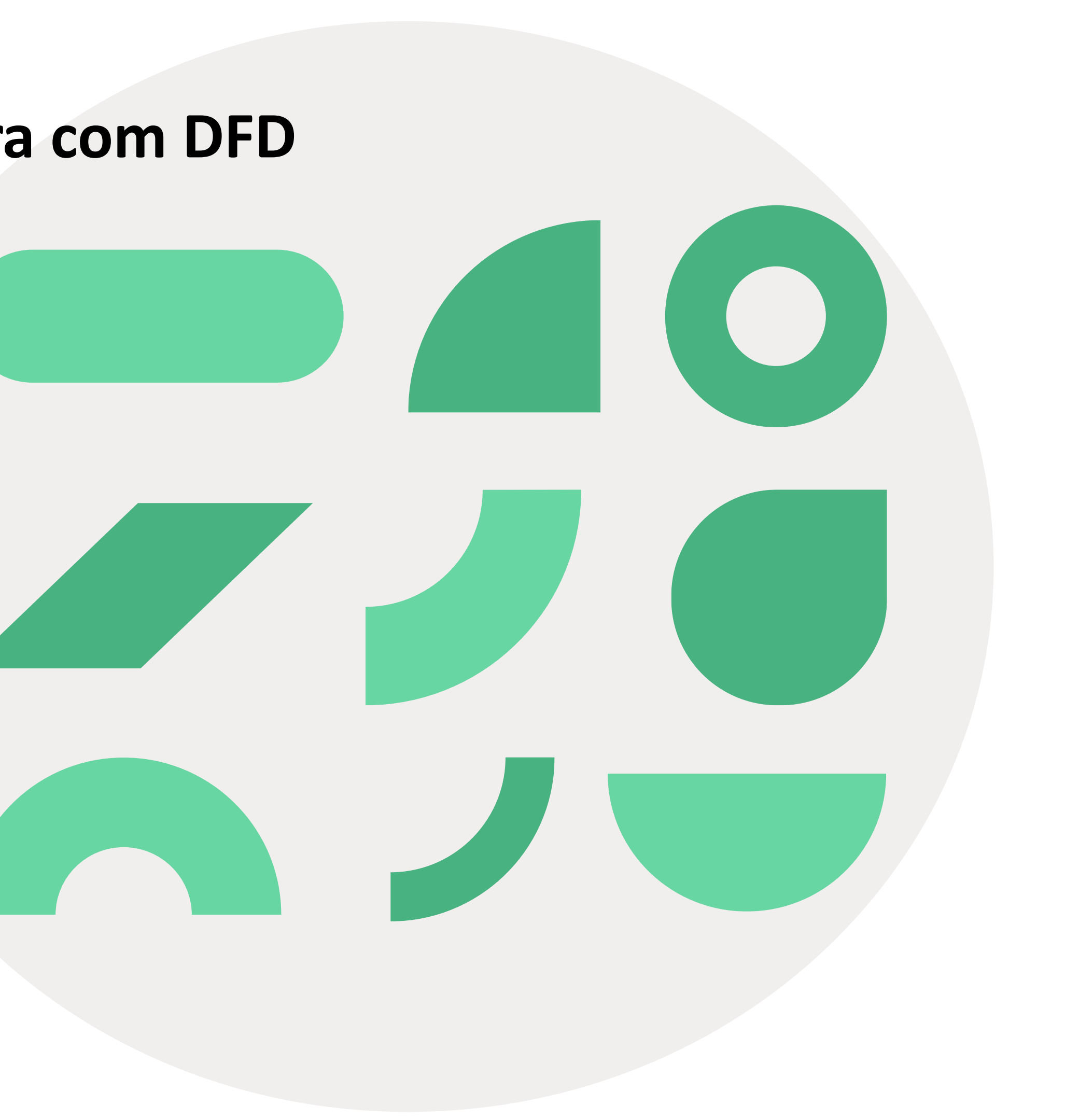

### **FLUXO ATUAL**

### DEMANDANTE CRIA SEU DFD NO COMPRAS GOV

| Compras.gov.br                                                                                                    |                                                                                                    |                                                                                                    | ESP-UNIVER:                                                                                              | SIDADE DE SAO PAULO   102101 😣 🗸                                                                                                    |
|----------------------------------------------------------------------------------------------------|----------------------------------------------------------------------------------------------------|----------------------------------------------------------------------------------------------------|----------------------------------------------------------------------------------------------------|----------------------------------------------------------------------------------------------------|
| 🗌 🔪 Planejamento e Gerenciamento de Co                                                                                                    | ntrataçõ <del>es</del>                                                                                                    |                                                                                                    |                                                                                                    |                                                                                                    |
| Planejamento e (                                                                                                    | Gerenciamento de Contrata                                                                                                    | ações                                                                                               |                                                                                                    | + Criar                                                                                                    |
| Nesta tela as áreas requisitantes p<br>necessidades de contratação.                                                                                     | oderão <b>elaborar os Documentos de Formalização de E</b>                                                                                                    | Demandas - DFDs que fundamentam o plano de contratações anu                                         | al, evidenciam e detalham as                                                                             |                                                                                                    |
| Elaboração de DFDs                                                                                                    | Consolidação das deman                                                                                                    | das B Formação do PCA                                                                               | Aprovação do PGA                                                                                         |                                                                                                    |
| - Filtro                                                                                                    |                                                                                                    |                                                                                                    |                                                                                                    |                                                                                                    |
| PCA                                                                                                    | N. I.                                                                                                    | Termo a ser pesquisado                                                                              |                                                                                                    |                                                                                                    |
| PCA 2026 - Em elaboração                                                                                                    | × •                                                                                                    | Pesquise pelos termos desejados, a partir de 3 caracteres                                           |                                                                                                    | Q                                                                                                    |
|                                                                                                    |                                                                                                    |                                                                                                    |                                                                                                    |                                                                                                    |
| Meus DFDs (4) DFDs (                                                                                                    | da minha UASG Lixeira                                                                                                    |                                                                                                    |                                                                                                    |                                                                                                    |
| @ 🔒 🔗 DFD ↑↓                                                                                                    | UASG<br>de DED_≜L Área requisitante_↑L                                                                                                    |                                                                                                    | Valor da Situação ↑1                                                                                     | Ações                                                                                                    |
|                                                                                                    |                                                                                                    |                                                                                                    | CODUALACAO TI                                                                                            |                                                                                                    |
| 62/2025                                                                                                    |                                                                                                    |                                                                                                    |                                                                                                    | 77 🛍 🕘 🗄                                                                                                    |
| 62/2025                                                                                                    | 102101                                                                                                    | DEMANDA DA<br>COMPRA                                                                                |                                                                                                    | <b>2 1 0 ;</b>                                                                                                    |
| 62/2025                                                                                                    | 102101                                                                                                    | DEMANDA DA<br>COMPRA<br>COM O DFD                                                                   | RASCUNHO                                                                                                 | 2                                                                                                    |
| 62/2025                                                                                                    | 102101                                                                                                    | DEMANDA DA<br>COMPRA<br>COM O DFD                                                                   | RASCUNHO                                                                                                 | 2                                                                                                    |
| 62/2025                                                                                                    | 102101                                                                                                    | DEMANDA DA<br>COMPRA<br>COM O DFD                                                                   | RASCUNHO                                                                                                 | 2                                                                                                    |
| 62/2025                                                                                                    | 102101                                                                                                    | DEMANDA DA<br>COMPRA<br>COM O DFD                                                                   | RASCUNHO                                                                                                 |                                                                                                    |
| 62/2025<br>serir Demanda                                                                                                    | 102101                                                                                                    | DEMANDA DA<br>COMPRA<br>COM O DFD                                                                   | RASCUNHO                                                                                                 |                                                                                                    |
| serir Demanda                                                                                                    | 102101                                                                                                    | DEMANDA DA<br>COMPRA<br>COM O DFD                                                                   | RASCUNHO                                                                                                 |                                                                                                    |
| 62/2025<br>serir Demanda<br>Demanda                                                                                                    | 102101                                                                                                    | DEMANDA DA<br>COMPRA<br>COM O DFD                                                                   | RASCUNHO                                                                                                 |                                                                                                    |
| 62/2025<br>serir Demanda<br>Demanda<br>Unidade de Despesa:*                                                                                             | 102101                                                                                                    | DEMANDA DA<br>COMPRA<br>COM O DFD                                                                   | RASCUNHO                                                                                                 |                                                                                                    |
| serir Demanda Demanda Unidade de Despesa:* Centro de Despesa:*                                                                                          | 102101<br>102101<br>1 - Reitoria da Universidade de Sã<br>- selecione -                                                                                                    | DEMANDA DA<br>COMPRA<br>COM O DFD                                                                   | CONTRATAÇÃO ()<br>RASCUNHO                                                                               |                                                                                                    |
| serir Demanda Demanda Unidade de Despesa:* Centro de Despesa:* Tipo de Demanda:*                                                                        | 102101<br>102101<br>1 - Reitoria da Universidade de Sã<br>- selecione -<br>Compra ▼                                                                                                    | DEMANDA DA<br>COMPRA<br>COM O DFD                                                                   |                                                                                                    |                                                                                                    |
| serir Demanda Demanda Unidade de Despesa:* Centro de Despesa:* Tipo de Demanda:* Indicar DFD gov.br:*                                                   | 102101<br>102101<br>1 - Reitoria da Universidade de Sã<br>- selecione -<br>Compra ~<br>102101-28/2025 - CENAM - CENT                                                                                | TRO DE ESTUDOS AMAZÔNIA SUSTENTÁVE                                                                  | contratação 11<br>RASCUNHO                                                                               |                                                                                                    |
| serir Demanda<br>Demanda<br>Unidade de Despesa:*<br>Centro de Despesa:*<br>Tipo de Demanda:*<br>Indicar DFD gov.br:*                                    | 102101<br>102101<br>1 - Reitoria da Universidade de Sã<br>- selecione -<br>Compra ∨<br>102101-28/2025 - CENAM - CENT<br>Visualizar DFD                                                              | TRO DE ESTUDOS AMAZÔNIA SUSTENTÁVE                                                                  | RASCUNHO                                                                                                 |                                                                                                    |
| beerir Demanda<br>Demanda<br>Unidade de Despesa:*<br>Centro de Despesa:*<br>Tipo de Demanda:*<br>Indicar DFD gov.br:*<br>Endereço de Entrega:*          | 102101         102101         1 - Reitoria da Universidade de Sã         - selecione -         Compra ✓         102101-28/2025 - CENAM - CENT         ✓ Incluir Endereco                            | TRO DE ESTUDOS AMAZÔNIA SUSTENTÁVEI<br>ua da Reitoria), 109 - Cidade Universitária                  | RASCUNHO<br>RESCUNHO                                                                                     | Image: Image: Image |
| Endereço de Entrega:*<br>Enalidade:*                                                                                                    | 102101<br>102101<br>1 - Reitoria da Universidade de Sã<br>- selecione -<br>Compra ↓<br>102101-28/2025 - CENAM - CENT<br>✓ Visualizar DFD<br>Rua da Praça do Relógio (antiga R<br>↓ Incluir Endereço | o Paulo - RUSP<br>RO DE ESTUDOS AMAZÔNIA SUSTENTÁVEI<br>ua da Reitoria), 109 - Cidade Universitária | RASCUNHO RASCUNHO L   Prioridade: Médio   Previsão: 30/06/2023 - Butantã - São Paulo - SP bloco L - 4º a | Image: Amage: Amage |
| Demanda<br>Demanda<br>Unidade de Despesa:*<br>Centro de Despesa:*<br>Tipo de Demanda:*<br>Indicar DFD gov.br:*<br>Endereço de Entrega:*<br>Finalidade:* | 102101<br>102101<br>1 - Reitoria da Universidade de Sã<br>- selecione -<br>Compra ✓<br>102101-28/2025 - CENAM - CENT<br>✓ Visualizar DFD<br>Rua da Praça do Relógio (antiga R<br>♥ Incluir Endereço | o Paulo - RUSP<br>RO DE ESTUDOS AMAZÔNIA SUSTENTÁVEI<br>ua da Reitoria), 109 - Cidade Universitária | RASCUNHO RASCUNHO L   Prioridade: Médio   Previsão: 30/06/2023 - Butantã - São Paulo - SP bloco L - 4º a | Image: Image: Image |

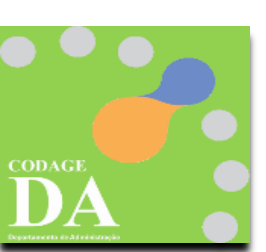

| $\leftrightarrow$ $\rightarrow$ $C$ $$ lat | os. uspdigital. usp. br/admir                                                                             | nistrativo/autenticar |                                                                                                    |
|--------------------------------------------|----------------------------------------------------------------------------------------------------|-----------------------|----------------------------------------------------------------------------------------------------|
| TSP                                        | <b>Universidad</b><br>Brasil                                                                              | e de São Paulo        |                                                                                                    |
| Links                                      | Aviso Web                                                                                                 |                       |                                                                                                    |
| Sistemas USP                               |                                                                                                    |                       |                                                                                                    |
| Sistema Frota                              |                                                                                                    |                       |                                                                                                    |
| Sistema MercúrioWeb                        |                                                                                                    |                       |                                                                                                    |
| Sistema Proteos                            |                                                                                                    |                       |                                                                                                    |
| Licitações/Contratações                    |                                                                                                    |                       |                                                                                                    |
| Administrativo                             |                                                                                                    |                       |                                                                                                    |
| Página Inicial                             |                                                                                                    |                       |                                                                                                    |
| Mapa do Site                               |                                                                                                    |                       |                                                                                                    |
| Alertas do Sistema                         |                                                                                                    |                       |                                                                                                    |
| Jsuário                                    | ŀ                                                                                                    |                       | Sistema Adminis                                                                                          |
|                                            |                                                                                                    |                       |                                                                                                    |
| Compra                                     | Demanda                                                                                                   | Consultar/Cadastrar   |                                                                                                    |
|                                            |                                                                                                    |                       |                                                                                                    |
| :dital                                     | Para Adesão                                                                                               | Para Autorização      |                                                                                                    |
| Patrimonio                                 | Para Classificação                                                                                        | Para Compras          |                                                                                                    |
| organização, romecedor                     | Para Contabilidade                                                                                        | Consultar DFD gov.br  |                                                                                                    |
| Endereco LISP                              | Para Autorização                                                                                          | Carregar DFD gov.br   | Data Final de Veiculação                                                                                 |
| Endereço USP<br>Local USP                  | L Dara DF                                                                                                 | 07/04/2022 00:00      | 18/04/2022 00:00                                                                                         |
| Endereço USP<br>Local USP<br>Relatórios    | Para DF<br>Para Batificação                                                                               | 0770472022 00100      |                                                                                                    |
| Endereço USP<br>Local USP<br>Relatórios    | Para DF<br>Para Ratificação<br>Notificação de                                                             | 0770472022 00100      | N N Página 1 de 1 🄛 H 20                                                                                 |
| Endereço USP<br>Local USP<br>Relatórios    | Para DF<br>Para Ratificação<br>Notificação de<br>Fornecimento                                             |                       | N ≪   Página 1 de 1 → N 20 Créditos   Fale conosco                                                       |
| Endereço USP<br>Local USP<br>Relatórios    | Para DF<br>Para Ratificação<br>Notificação de<br>Fornecimento<br>ARE/TR                                   |                       | K ≪ Página 1 de 1 → H 20<br>Créditos   Fale conosco<br>© 1999 - 2025 - Superintendência de Tecnologia da |
| Endereço USP<br>Local USP<br>Relatórios    | Para DF<br>Para Ratificação<br>Notificação de<br>Fornecimento<br>ARE/TR<br>Recebimento de Mat. e<br>Serv. |                       | K ≪ Página 1 de 1 → H 20<br>Créditos   Fale conosco<br>© 1999 - 2025 - Superintendência de Tecnologia da |

https://labs.uspdigital.usp.br/administrativo/admCompraRequisicaoListar?codmnu=11115

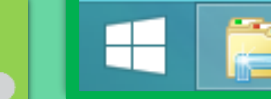

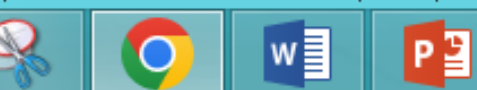

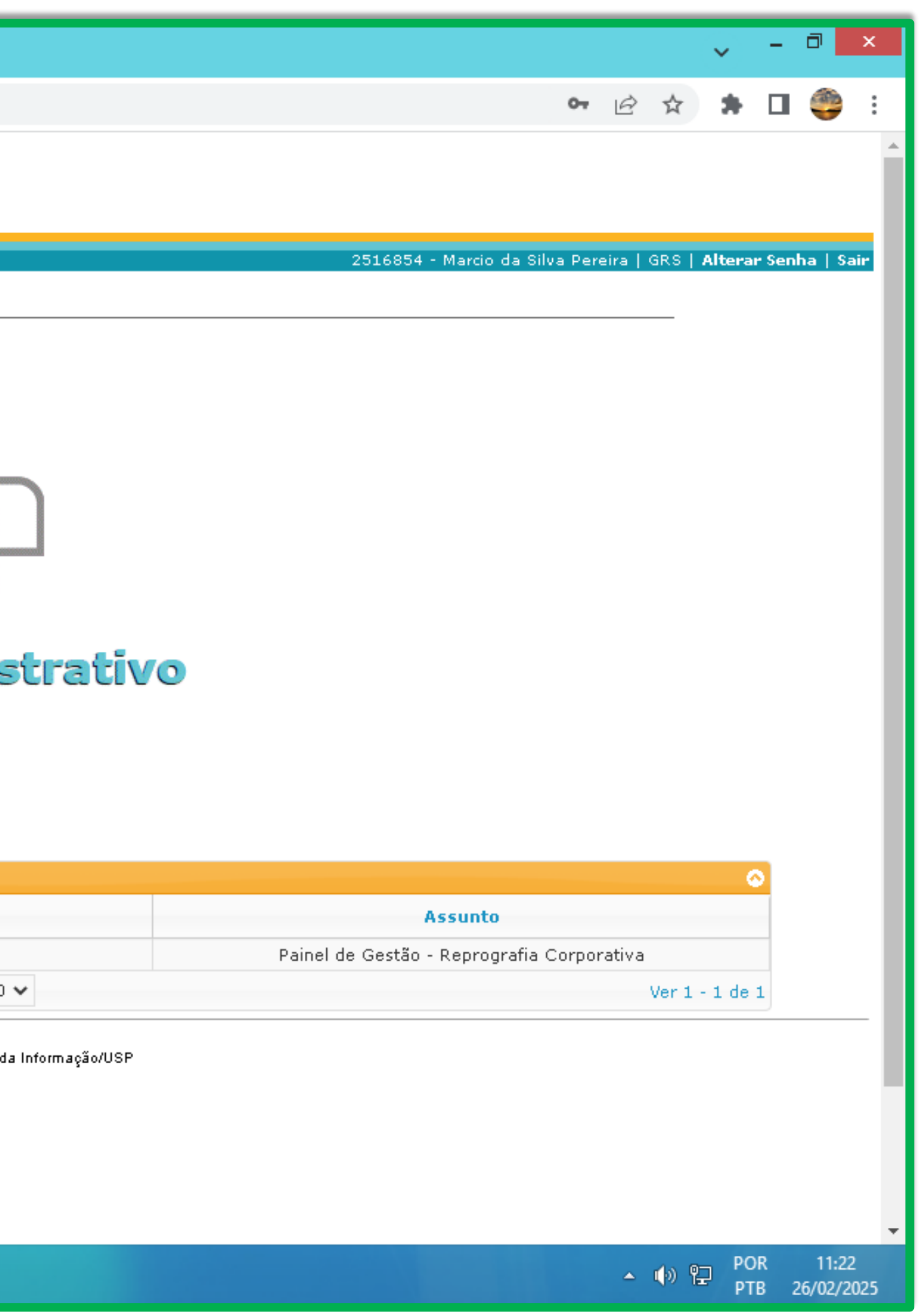

| M E-mail de Universidade de | São Pa 🗙 🕓 (46) WhatsApp 🛛 🗙 💴 Admin 🛛 🗙 🕂                                                                     |
|-----------------------------|----------------------------------------------------------------------------------------------------|
| ← → C 🔒 labs.us             | pdigital.usp.br/administrativo/admCompraRequisicaoListar?codmnu=11115                                          |
|                             |                                                                                                    |
|                             |                                                                                                    |
| Inserir Demanda             |                                                                                                    |
|                             |                                                                                                    |
|                             |                                                                                                    |
| Demanda                     | POR                                                                                                    |
| Unidade de Despesa:*        | 1. Deitevia de Veiverridade de São Devilo, DUSD                                                                |
|                             |                                                                                                    |
| Centro de Despesa:*         | \GR\CODAGE\DA (Departamento Administrativo)                                                                    |
| Tipo de Demanda:*           | Compra 🗸                                                                                                    |
| Indicar DFD gov.br:*        | Demanda pão prevista po PCA *justificar abaixo*                                                                |
| · · · · · · · ·             |                                                                                                    |
| Justificativa:*             |                                                                                                    |
|                             | Demanda não prevista no PCA *justificar abaixo*                                                                |
| Endereço de Entrega:*       | 102101-28/2025 - CENAM - CENTRO DE ESTUDOS AMAZÔNIA SUSTENTÁVEL   Prioridade: Médio   Previsão: 30/06/2025     |
|                             | 102101-29/2025 - CENAM - CENTRO DE ESTUDOS AMAZÔNIA SUSTENTÁVEL   Prioridade: Médio   Previsão: 30/06/2025     |
| Finalidade:*                | 102101-30/2025 - CENAM - CENTRO DE ESTUDOS AMAZÔNIA SUSTENTÁVEL   Prioridade: Médio   Previsão: 30/06/2025     |
|                             |                                                                                                    |
|                             | 102101-31/2025 - CENAM - CENTRO DE ESTUDOS AMAZONIA SUSTENTAVEL   Prioridade: Medio   Previsao: 30/06/2025     |
|                             | 102101-11/2024 - CENAT - CENTRO DE AGRICULTURA TROPICAL SUSTENTÁVEL   Prioridade: Médio   Previsão: 01/03/2025 |
|                             | 102101-12/2024 - CENAT - CENTRO DE AGRICULTURA TROPICAL SUSTENTÁVEL   Prioridade: Médio   Previsão: 01/03/2025 |
|                             | 102101-13/2024 - CENAT - CENTRO DE AGRICULTURA TROPICAL SUSTENTÁVEL   Prioridade: Médio   Previsão: 01/03/2025 |
|                             |                                                                                                    |

| Compra > Dem Inda > ( | Consultar/Cadast | rar                 |                   |                        |                     |     |
|-----------------------|------------------|---------------------|-------------------|------------------------|---------------------|-----|
| Consultar/Calastrar   | Consultar Itens  | Para Autorização    | Para Compras      | Consultar DFD gowbr    | Carregar DFD gov.br |     |
| Número da Demanda:    |                  | / Ano: 2025         |                   |                        |                     |     |
| Unidade de Despesa:   | - selecione -    |                     |                   |                        | *                   |     |
| Cent o Gerencial:     | - selecione a u  | nidade de despes    | a -               |                        | Ŧ                   |     |
| Situação la Demanda:  | - todas -        | 💙 - Demandas        | com Itens na situ | uação: 🛛 - todas - 🔹 🔪 | ·                   |     |
| No.US Requisitante:   | 2516854          | Marcio d            | la Silva Pereira  |                        |                     |     |
| No.1 SP Autorizador:  |                  |                     |                   |                        |                     |     |
| l ata de cadastro:    |                  | a                   | 🗌   Data do enc   | aminhamento:           | a                   |     |
| Código do Bem:        |                  | Código BEC:         |                   |                        |                     |     |
| Finalidade:           |                  |                     |                   |                        |                     |     |
| 🕈 Inserir             | P Buscar (       | Busca limitada a 51 | 00 registros)     |                        |                     |     |
| C Demanda DF          | D gov.br Unio    | i.i Centro (        | Gerencial         | Requisitante           | Tipo                | Fin |
|                       |                  |                     |                   |                        |                     |     |

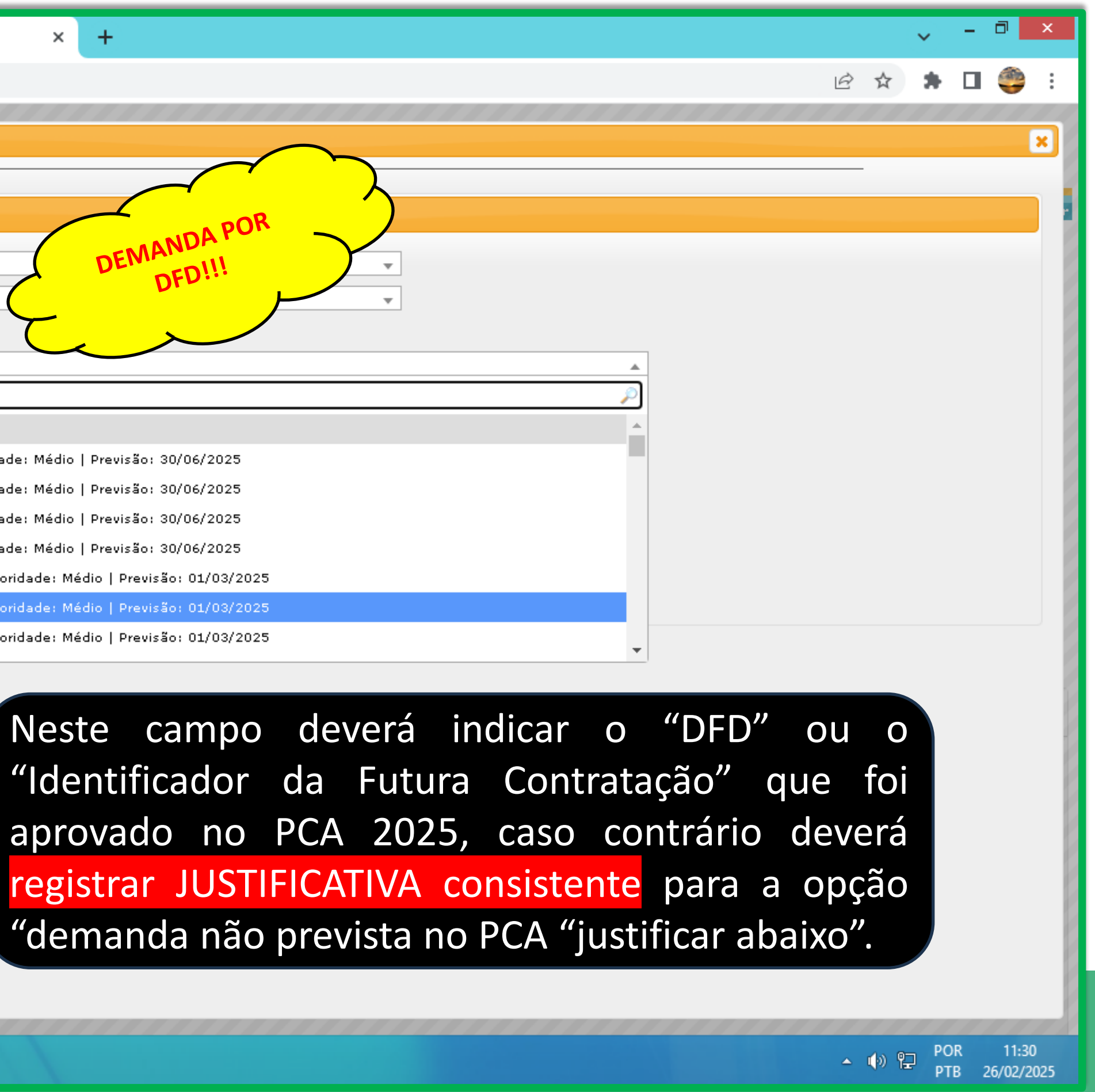

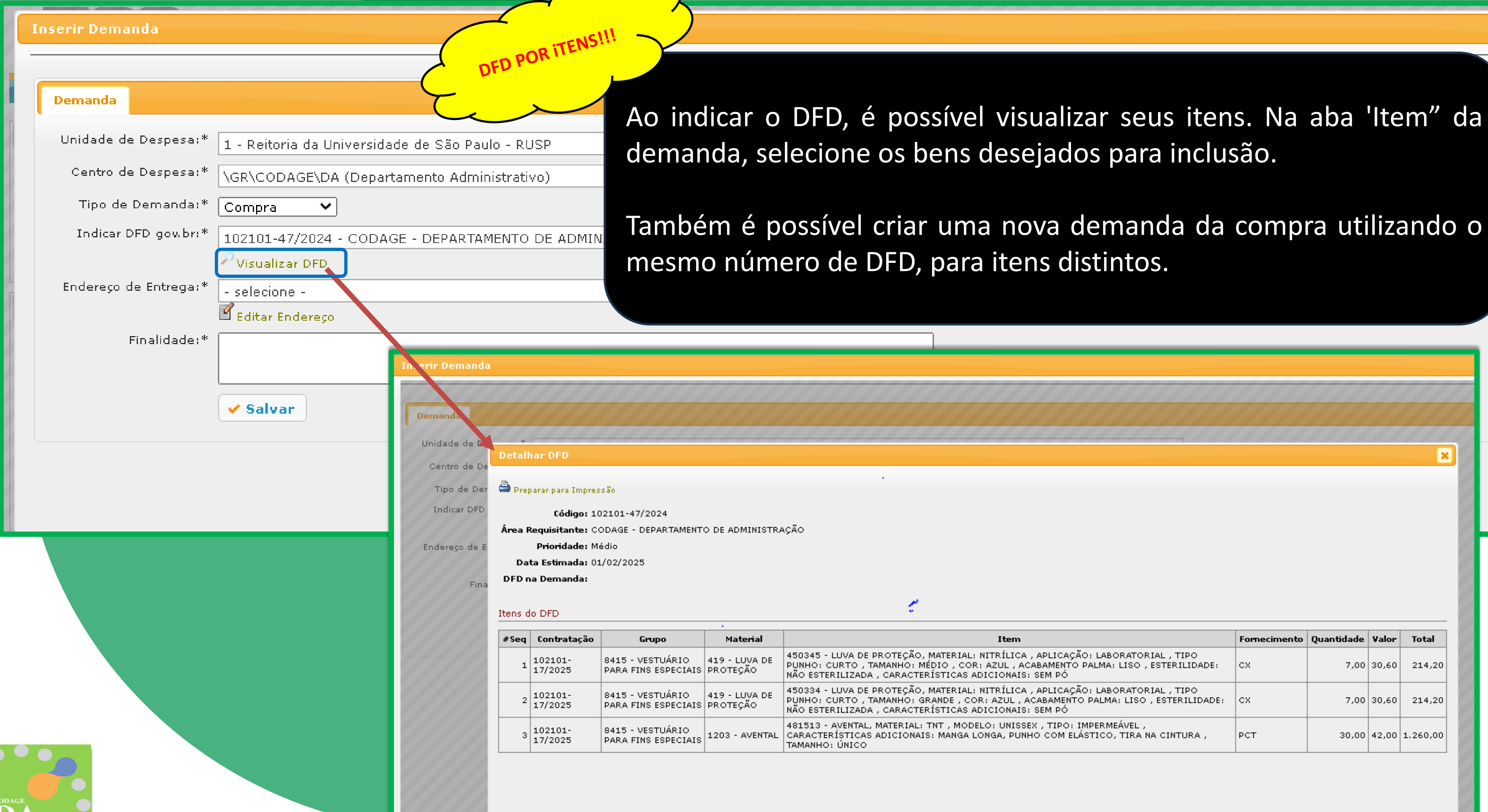

| Item                                                                                                    | Fornecimento | Quantidade | Valor | Total    |
|----------------------------------------------------------------------------------------------------|--------------|------------|-------|----------|
| AL: NITRÍLICA , APLICAÇÃO: LABORATORIAL , TIPO<br>COR: AZUL , ACABAMENTO PALMA: LISO , ESTERILIDADE:<br>AS ADICIONAIS: SEM PÓ | сх           | 7,00       | 30,60 | 214,20   |
| AL: NITRÍLICA , APLICAÇÃO: LABORATORIAL , TIPO<br>COR: AZUL , ACABAMENTO PALMA: LISO , ESTERILIDADE:<br>AS ADICIONAIS: SEM PÓ | сх           | 7,00       | 30,60 | 214,20   |
| ODELO: UNISSEX , TIPO: IMPERMEÁVEL ,<br>SA LONGA, PUNHO COM ELÁSTICO, TIRA NA CINTURA ,                                       | РСТ          | 30,00      | 42,00 | 1.260,00 |

| Demanda ETP            | ARP TRP                                                 | Itens                                 | Histórico                                   |                              |                               |                           |                        | FICATIN                   | À                         |
|------------------------|---------------------------------------------------------|---------------------------------------|---------------------------------------------|------------------------------|-------------------------------|---------------------------|------------------------|---------------------------|---------------------------|
| Número da Demanda:     | 72779/2025                                              |                                       | nto                                         |                              |                               |                           | JUSTI                  | ANDO A                    | бО —                      |
| Unidade de Despesa:*   | 35 - PRIP                                               |                                       |                                             |                              |                               |                           | DEM                    | ANDAN                     | PCA                       |
| Centro de Despesa:ª    |                                                         |                                       | VALTM (Divisã                               | o de Alimenta                | ແລ້ວງ                         |                           | PRE                    | IISTA NO                  |                           |
| Tipo de Demanda:ª      |                                                         | 2,00 11100                            | MALIN (DIVISU                               | o de Annenda                 | 1900)                         |                           | $\sim$                 |                           |                           |
| Tedisse DED esse les a | Compra                                                  | •                                     |                                             |                              |                               |                           |                        |                           |                           |
| Indicar DFD gov.br:*   | Demanda n                                               | ão prevista                           | a no PCA *just                              | ficar abaixo*                |                               |                           |                        |                           |                           |
| Justificativa:*        | <sup>6</sup> Não está pro<br>ser revogad<br>modo de for | evisto no P<br>a e para e<br>ma emerg | CA porque era<br>vitar desabaste<br>encial. | do ano passa<br>cimento no R | ado. Em razã<br>Restaurante d | o de senten<br>a PUSP-C h | ça do TCE<br>ouve a ne | SP, a licita<br>cessidade | ição precis<br>de realiza |
| Endereço de Entrega:*  | Avenida Pro                                             | fessor Alm                            | neida Prado, 12                             | 80 - Butantã                 | - São Paulo ·                 | - SP - CEP 0              | 5508970                | - Restaura                | ante da Pre               |
|                        | 🗹 Editar End                                            | ereço                                 |                                             |                              |                               |                           |                        |                           |                           |
| Finalidade:*           | Refeições pa                                            | ara a PUSP                            | '-C                                         |                              |                               |                           |                        |                           |                           |
|                        |                                                         |                                       |                                             |                              | =                             | arquivoObt                | <u> </u>               |                           |                           |
| Valor Total Estimado   | 7.334.210,00                                            |                                       |                                             |                              |                               |                           |                        |                           |                           |
| Requisitante           | : 2808258 - Ro                                          | berta de Ol                           | iveira                                      |                              |                               |                           |                        |                           |                           |
| Data Cadastro          | : 12/03/2025 1                                          | 5:26                                  |                                             |                              |                               |                           |                        |                           |                           |
| Última Alteração       |                                                         |                                       |                                             |                              |                               |                           |                        |                           |                           |
| Autorizador            | -                                                       |                                       |                                             |                              |                               |                           |                        |                           |                           |
|                        | 🗸 Salvar                                                | J                                     |                                             |                              |                               |                           |                        |                           |                           |
|                        |                                                         |                                       |                                             |                              |                               |                           |                        |                           |                           |
|                        |                                                         |                                       |                                             |                              | _                             |                           |                        |                           |                           |
|                        |                                                         |                                       |                                             |                              |                               |                           |                        |                           |                           |
|                        |                                                         |                                       |                                             |                              |                               |                           |                        |                           |                           |
|                        |                                                         |                                       |                                             |                              |                               |                           |                        |                           |                           |
|                        |                                                         |                                       |                                             |                              |                               |                           |                        |                           |                           |
|                        |                                                         |                                       |                                             |                              |                               |                           |                        |                           |                           |
|                        |                                                         |                                       |                                             |                              |                               |                           |                        |                           |                           |
|                        |                                                         |                                       |                                             |                              |                               |                           |                        |                           |                           |

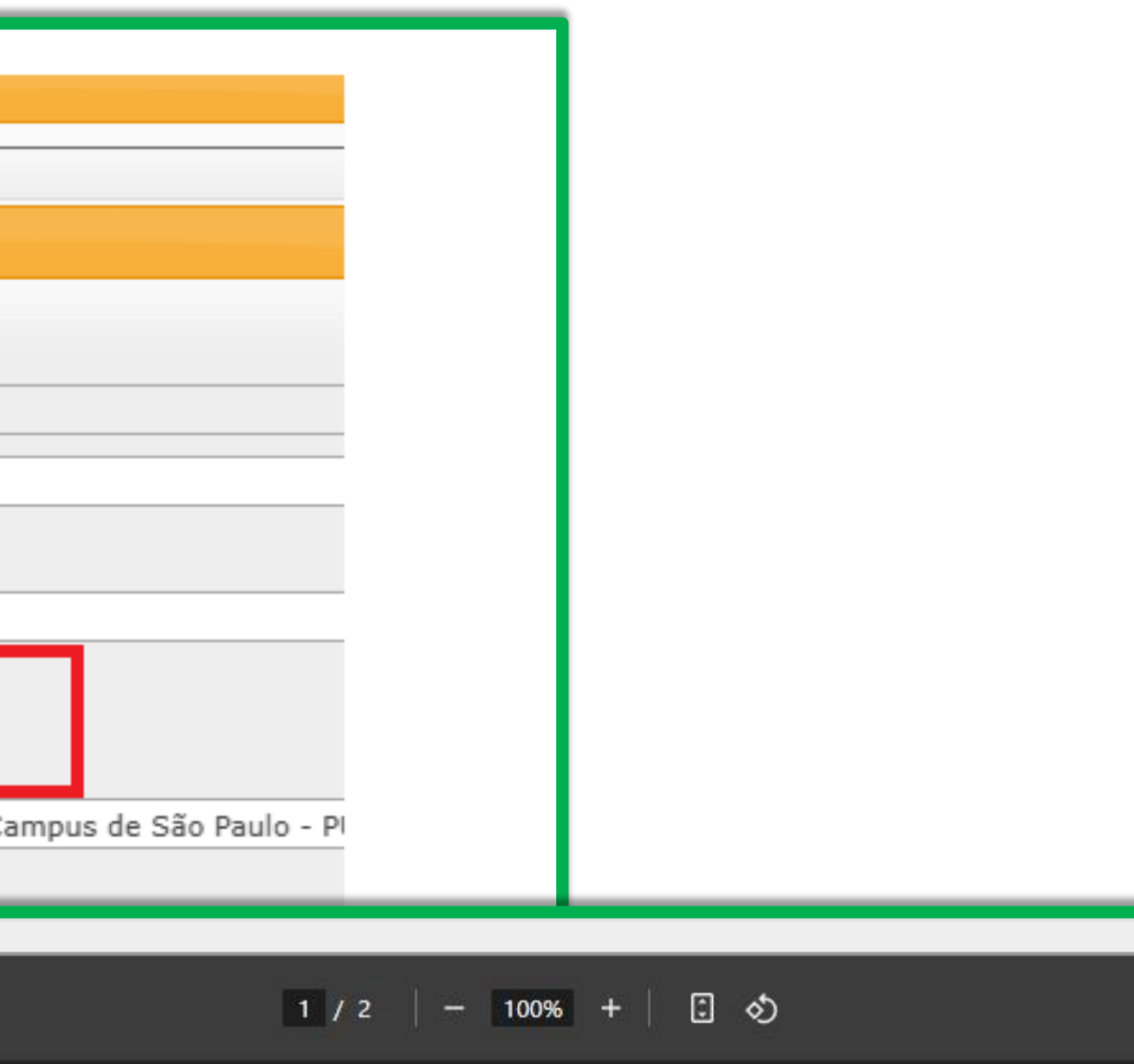

### iversidade de São Paulo o da Demanda de Compra Nº 72779 - Ano 2025

| ı:<br>l:               | 35 - Pró-Reitoria de Inclusão e Pertencimento<br>\PRIP\VIDACAMPUS\DVALIM ((Divisão de Alimentação)) |                                                                                                    |                                     |                                    |                                              |                           |                                                 |                            |  |
|------------------------|----------------------------------------------------------------------------------------------------|----------------------------------------------------------------------------------------------------|-------------------------------------|------------------------------------|----------------------------------------------|---------------------------|-------------------------------------------------|----------------------------|--|
| PCA:                   | Não está<br>desabaste                                                                               | previsto no PCA pe<br>ecimento no Restau                                                                | orque era do ano<br>rante da PUSP-( | o passado. Em r<br>C houve a neces | azão de sentença do<br>ssidade de realizar d | TCESP, a l<br>e modo de f | icitação precisou ser rev<br>forma emergencial. | ogada e para evitar        |  |
| rega:                  | 2808258<br>(0xx12)3<br>Avenida<br>C - Resta<br>Refeiçõe<br>12/03/20                                 | - Roberta de Olive<br>159-5304<br>Professor Almeida<br>aurante da PUSP-C<br>s para a PUSP-C<br>25 15:26 | ira (robeolive@)<br>Prado, 1280 - B | usp.br)<br>utantă - São Pa         | ulo/SP - CEP: 05508                          | 8970   Resta              | urante da Prefeitura do                         | Campus de São Paulo - PUSI |  |
| o:<br>Classe<br>Contal | biliza                                                                                              | Cód.Mat.                                                                                                | Cód.Bem                             | Cód.<br>Contabiliza                | Cód.Compras<br>Gov                           | Qtd.                      | Unid.Compra                                     | Situação                   |  |
| 309                    |                                                                                                    | 558788                                                                                                  | 9235280                             | 253227                             | 5320                                         | 65.000                    | 1 - UN                                          | Em elaboração              |  |
| Seq. It                | em do                                                                                               | Contratação G                                                                                           | ov.                                 |                                    |                                              | Item                      |                                                 |                            |  |

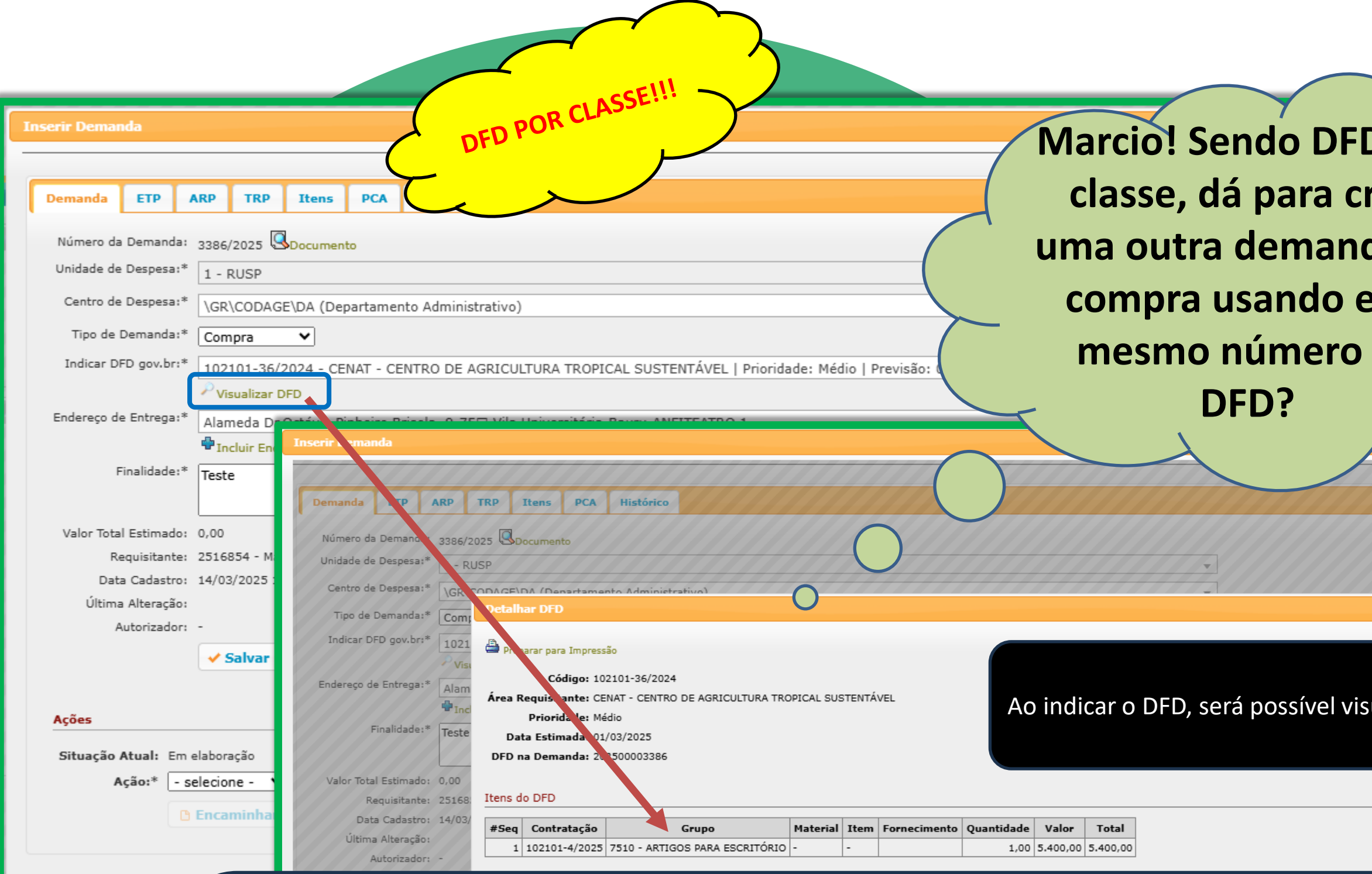

É possível criar uma nova demanda de compra utilizando o mesmo número de DFD, desde que o valor propos

Por exemplo: se o DFD estimou um gasto de R\$ 5.400,00 para a classe de material de escritório, ao criar importante garantir que o valor total das demandas geradas não extrapole os R\$ 5.400,00 indicados para mantido e a aquisição permanece dentro do orçamento previsto. Caso isso não ocorra e o valor ultrapasse o unidade/órgão, impactando a disponibilidade financeira para outras demandas e, possivelmente, afetando o

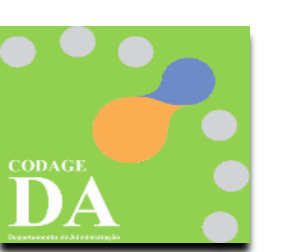

Esse exemplo agora deixa claro como o valor da demanda deve ser gerido em relação ao valor previsto no DF

| D por<br>riar<br>da de<br>este<br>de                                                                                                    |  |
|----------------------------------------------------------------------------------------------------|--|
|                                                                                                    |  |
|                                                                                                    |  |
| ×<br>sualizar também a classe do material associado.                                                                                                    |  |
|                                                                                                    |  |
|                                                                                                    |  |
| osto para a classe no DFD seja respeitado.                                                                                                    |  |
| uma nova demanda com o mesmo número de DFD, é<br>essa classe. Desta forma, o controle sobre os custos é<br>limite estipulado, poderá comprometer o orçamento da<br>rçamentos de outros DFDS. |  |
| D da classe.                                                                                                    |  |

|   |               | ~        |
|---|---------------|----------|
| ← | $\rightarrow$ | <u> </u> |
|   |               | $\sim$   |

• • •

DA

| Número da Demanda<br>Unidade de Despesa<br>Centro de Despesa<br>Tipo de Demanda<br>Vincular nesta Demanda | * 3432/2025 Solo<br>* 1 - RUSP<br>* \GR\CODAGE\E | ocumento        |             |                                         |              |
|----------------------------------------------------------------------------------------------------|--------------------------------------------------|-----------------|-------------|-----------------------------------------|--------------|
| Unidade de Despesa:<br>Centro de Despesa:<br>Tipo de Demanda:<br>Vincular nesta Demanda:                  | * 1 - RUSP<br>* \GR\CODAGE\E                     |                 |             |                                         |              |
| Centro de Despesa:<br>Tipo de Demanda:<br>Vincular nesta Demanda:                                         | * \GR\CODAGE\D                                   |                 |             |                                         | DEMA         |
| Tipo de Demanda:<br>Vincular nesta Demanda:                                                               |                                                  | DA (Departa     | mento Adr   | rativo)                                 | (IDENTI      |
| Vincular nesta Demanda:                                                                                   | * Compra                                         | ~               |             |                                         | TUPA C       |
|                                                                                                    | * Identificador da                               | a Futura Cor    | ntratação ( | ur) 🗸                                   | FUTURA       |
| Contratação Futura (gov.br):                                                                              | 102101-8/2025                                    | 5 - Aquisição   | o de equip  | tos domésticos   Previsão: 31/01/2025   |              |
|                                                                                                    | Visualizar Cont                                  | tratação        |             |                                         |              |
| Endereço de Entrega:                                                                                      | * Alameda Dr.Oct                                 | távio Pinheir   | ro Brisola, | Vila Universitária-Bauru-ANFITEATRO 1 - |              |
| Finalizeday                                                                                               | ■ Incluir Endereg<br>* Tests                     | ço              |             |                                         |              |
| , manual c                                                                                                | leste                                            |                 |             |                                         |              |
| Valor Total, stimad                                                                                       |                                                  |                 |             |                                         |              |
| Requisitante                                                                                              | 2516854 - Marcio                                 | ) da Silva Pere | eira        |                                         |              |
| Data Cadastro                                                                                             | : 26/03/2025 11:04                               | 4               |             |                                         |              |
| Últina Alteração                                                                                          | : 26/03/2025 11:1                                | 0               |             |                                         |              |
| Autorizado                                                                                                | ri -                                             |                 |             |                                         |              |
|                                                                                                    | ✓ Salvar                                         |                 |             |                                         |              |
|                                                                                                    |                                                  |                 |             |                                         |              |
| Demanda > Consultar/Cadastra                                                                              | r                                                |                 |             |                                         |              |
| /Cadastra/ Consultar Itens                                                                                | Para Autorização - P                             | Para Compra     | is Consul   | D gov.br Carregar DFD gov.br            | sta camn     |
|                                                                                                    |                                                  |                 |             | INC                                     | ste camp     |
| a Demonda:                                                                                                | / Ano: 2025                                      |                 |             |                                         | entificador  |
| de Despesa: - selecione -                                                                                 |                                                  |                 |             |                                         |              |
| ro Gerencial: - selecione a un                                                                            | idade de despesa -                               |                 |             | - ap                                    | rovado no    |
| a vemanda: 🔤 todas - 👘                                                                                    | <ul> <li>Demandas cor</li> </ul>                 | m Itens na s    | ;ituação: - | s- •                                    | aictron UICT |
| quisitante: 2516854                                                                                       | Marcio da S                                      | Silva Pereira   |             |                                         | gistial JUS  |
| Autorizador:                                                                                              |                                                  |                 |             | "d                                      | emanda nã    |
| de cadastro:                                                                                              | a                                                | Data do er      | ncaminham   | a G                                     |              |
| ligo do Bem:                                                                                              | Código BEC:                                      |                 |             |                                         |              |
| Finalidade:                                                                                               |                                                  |                 |             |                                         |              |

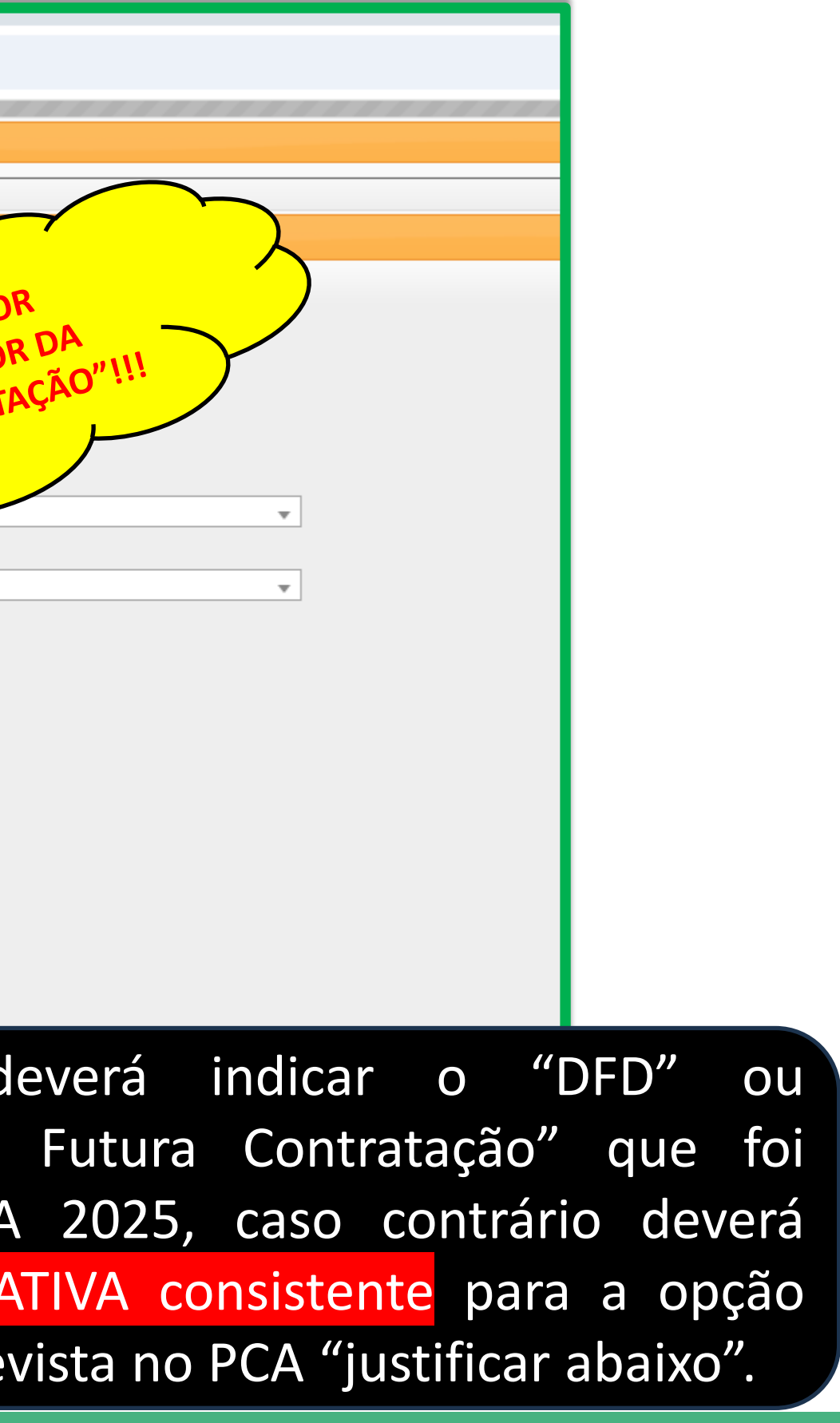

| lterar Demanda - 3432/2025                                                  |                                                                                    | "IDENTIFICADO                                                                                                    | E SEUS DE                                                                                                    |                                                                                                    |                                                        |                       |
|-----------------------------------------------------------------------------|------------------------------------------------------------------------------------|----------------------------------------------------------------------------------------------------|----------------------------------------------------------------------------------------------------|----------------------------------------------------------------------------------------------------|--------------------------------------------------------|-----------------------|
| Demanda ETP ARP T<br>Número da Demanda: 34<br>Unidade de Despesa:*          | <b>RP</b> Iten<br>432/2025 Oc                                                      | CONTRACONTRA                                                                                                    |                                                                                                    |                                                                                                    |                                                        |                       |
| Centro de Despesa:*                                                         | GR\CODAGE\DA (Departar                                                             | mento Administrativo)                                                                                                    |                                                                                                    | Ao indi                                                                                                    | car o                                                  | IDENTIFI              |
| Contratação Futura (gov.br):* 1<br>Endereço de Entrega:                     | 102101-8/2025 - Aquisição<br>Visualizar Contratação<br>Alameda Dr. Vctavio Pinheir | o de equipamentos doméstic<br>o Brisola, 9-75□ Vila Unive                                                                                                    | cos   Previsão: 31/<br>rsitária-Bauru-ANF                                                                                                 | possíve<br>selecior                                                                                                    | l visua<br>ne os l                                     | alizar seu<br>bens da |
| Finalidade:*                                                                | Incluir Endereto                                                                   |                                                                                                    |                                                                                                    |                                                                                                    |                                                        |                       |
| Última Alteração: -                                                         | 516854 - Marcio da Silva Arre<br>5/03/2025 11:04<br>5/03/2025 11:10                | Alterar Demanda - 3432/2025                                                                                                    | TRP Itens PCA Hist                                                                                                    | tórico                                                                                                    |                                                        |                       |
| Ações<br>Situação Atual: Em elaboração<br>Ação:* - selecione -<br>P Encamir | - V<br>nhar Demanda                                                                | Centro de Despesa:*<br>Tipo de Demanda:*<br>Vin lar nesta Demanda:*<br>Contrataça Futura (gov.br):*<br>Enderes de Entrega:*<br>Fin idade:*<br>Valor Total Estima: :<br>Requisitants | Detalhar Contratação<br>Detalhar Contratação                                                                                              | eto Administrativo)<br>8/2025<br>o de equipamentos domésticos<br>00<br>024<br>025                                                           |                                                        |                       |
|                                                                             |                                                                                    | Data Cadastro:<br>Última Alteração:<br>Autorizador:                                                                                                    | DFD         #Seq         Tipo           102101-<br>9/2024         2         M         41           102101-         2         M         77 | Grupo<br>30 - COMPONENTES DE EQUIPAMENTOS<br>IRA REFRIGERAÇÃO E AR CONDICIONADO<br>30 - FONÓGRAFOS, RÁDIOS E<br>LEVISORES DE TIPO DOMÉSTICO | Material<br>7464 - FILTRO DE ÁGUA<br>12609 - TELEVISOR | •                     |

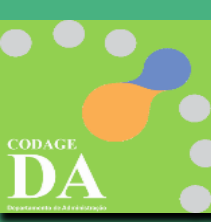

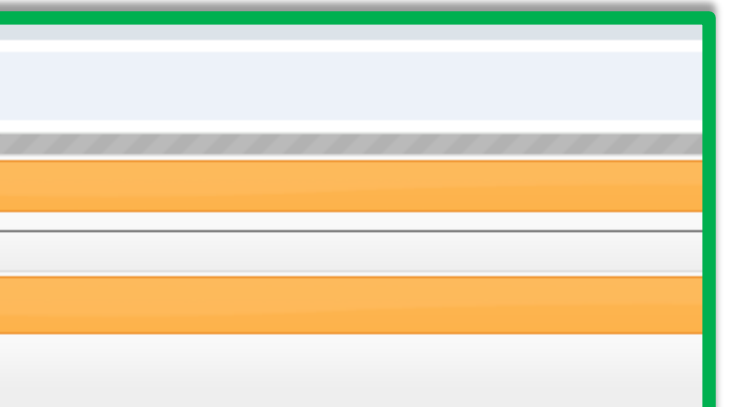

OR DA FUTURA CONTRATAÇÃO, é OFDs. Na aba 'Item" da demanda, ção dos DFDs para inclusão.

|                                                                                      |              |                                                                            |                                                                                                    |                                                                                                    | ×                 |
|--------------------------------------------------------------------------------------|--------------|----------------------------------------------------------------------------|----------------------------------------------------------------------------------------------------|----------------------------------------------------------------------------------------------------|-------------------|
|                                                                                      |              |                                                                            |                                                                                                    |                                                                                                    | î                 |
|                                                                                      |              |                                                                            |                                                                                                    |                                                                                                    |                   |
|                                                                                      |              |                                                                            |                                                                                                    |                                                                                                    |                   |
|                                                                                      |              |                                                                            |                                                                                                    |                                                                                                    | the second second |
|                                                                                      |              |                                                                            |                                                                                                    |                                                                                                    | L                 |
|                                                                                      |              |                                                                            |                                                                                                    |                                                                                                    | l                 |
|                                                                                      |              |                                                                            |                                                                                                    |                                                                                                    |                   |
|                                                                                      |              |                                                                            |                                                                                                    |                                                                                                    |                   |
| Item                                                                                 | Fornecimento | Quantidade                                                                 | Valor                                                                                                    | Total                                                                                                    |                   |
| Item                                                                                 | Fornecimento | Quantidade<br>1,00                                                         | Valor<br>1.500,00                                                                                                    | <b>Total</b>                                                                                                    |                   |
| Item                                                                                 | Fornecimento | Quantidade<br>1,00<br>1,00                                                 | Valor<br>1.500,00<br>9.000,00                                                                                                    | <b>Total</b><br>1.500,00<br>9.000,00                                                                                                    |                   |
| Item                                                                                 | Fornecimento | Quantidade<br>1,00<br>1,00                                                 | Valor<br>1.500,00<br>9.000,00<br>6.000,00                                                                                                    | Total<br>1.500,00<br>9.000,00<br>6.000,00                                                                                                    |                   |
| Item                                                                                 | Fornecimento | <b>Quantidade</b><br>1,00<br>1,00<br>1,00<br>1,00                          | Valor<br>1.500,00<br>9.000,00<br>6.000,00<br>1.200,00                                                                                                    | <b>Total</b><br>1.500,00<br>9.000,00<br>6.000,00<br>1.200,00                                                                                                    |                   |
| Item                                                                                 | Fornecimento | Quantidade<br>1,00<br>1,00<br>1,00<br>1,00                                 | Valor           1.500,00           9.000,00           6.000,00           1.200,00           1.000,00                                                                             | Total           1.500,00           9.000,00           6.000,00           1.200,00           10.000,00                                                                            |                   |
| Item                                                                                 | Fornecimento | Quantidade<br>1,00<br>1,00<br>1,00<br>1,00<br>1,00                         | Valor<br>1.500,00<br>9.000,00<br>6.000,00<br>1.200,00<br>1.200,00                                                                                                    | Total           1.500,00           9.000,00           6.000,00           1.200,00           1.200,00                                                                             |                   |
| Item                                                                                 | Fornecimento | Quantidade<br>1,00<br>1,00<br>1,00<br>1,00<br>1,00<br>1,00                 | Valor           1.500,00           9.000,00           6.000,00           1.200,00           1.200,00           1.200,00           1.200,00                                       | Total           1.500,00           9.000,00           6.000,00           1.200,00           1.200,00           1.200,00           1.200,00           1.200,00                    |                   |
| Item  IDE: AMBIENTE COM 150 , POTÊNCIA COMPRESSOR: 290 W, JD. A APLICAÇÃO: USO GERAL | Fornecimento | Quantidade<br>1,00<br>1,00<br>1,00<br>1,00<br>1,00<br>1,00<br>1,00<br>2,00 | Valor           1.500,00           9.000,00           6.000,00           1.200,00           1.200,00           1.200,00           1.200,00           1.200,00           2.099,00 | Total           1.500,00           9.000,00           6.000,00           1.200,00           1.200,00           1.200,00           1.200,00           1.200,00           4.198,00 |                   |

### Selecionar Itens/Classe Relacionados ao DFD ou Id da Futura Contratação

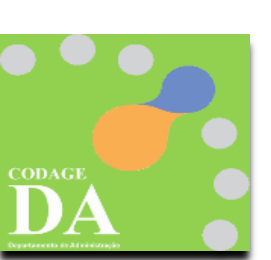

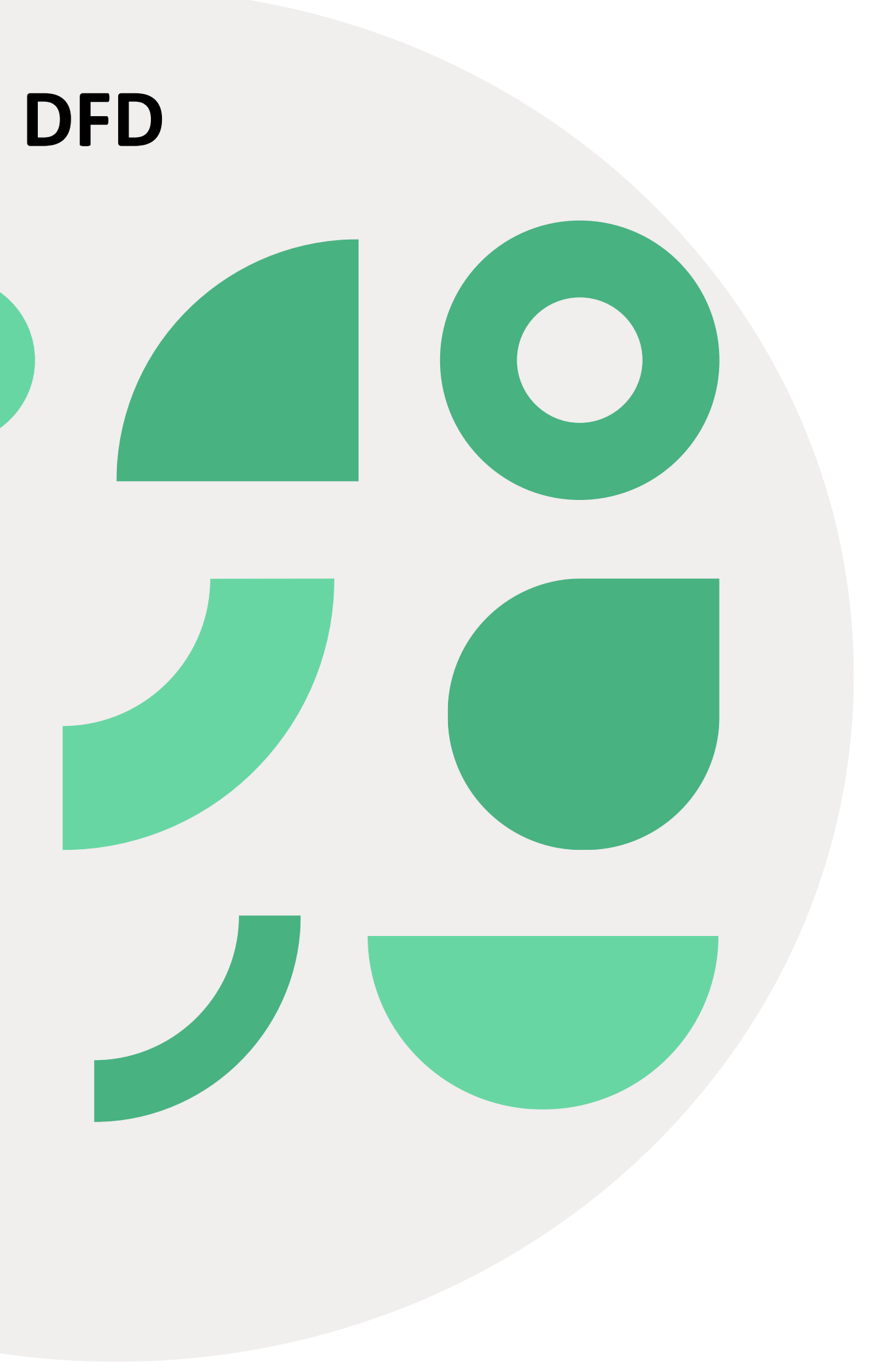

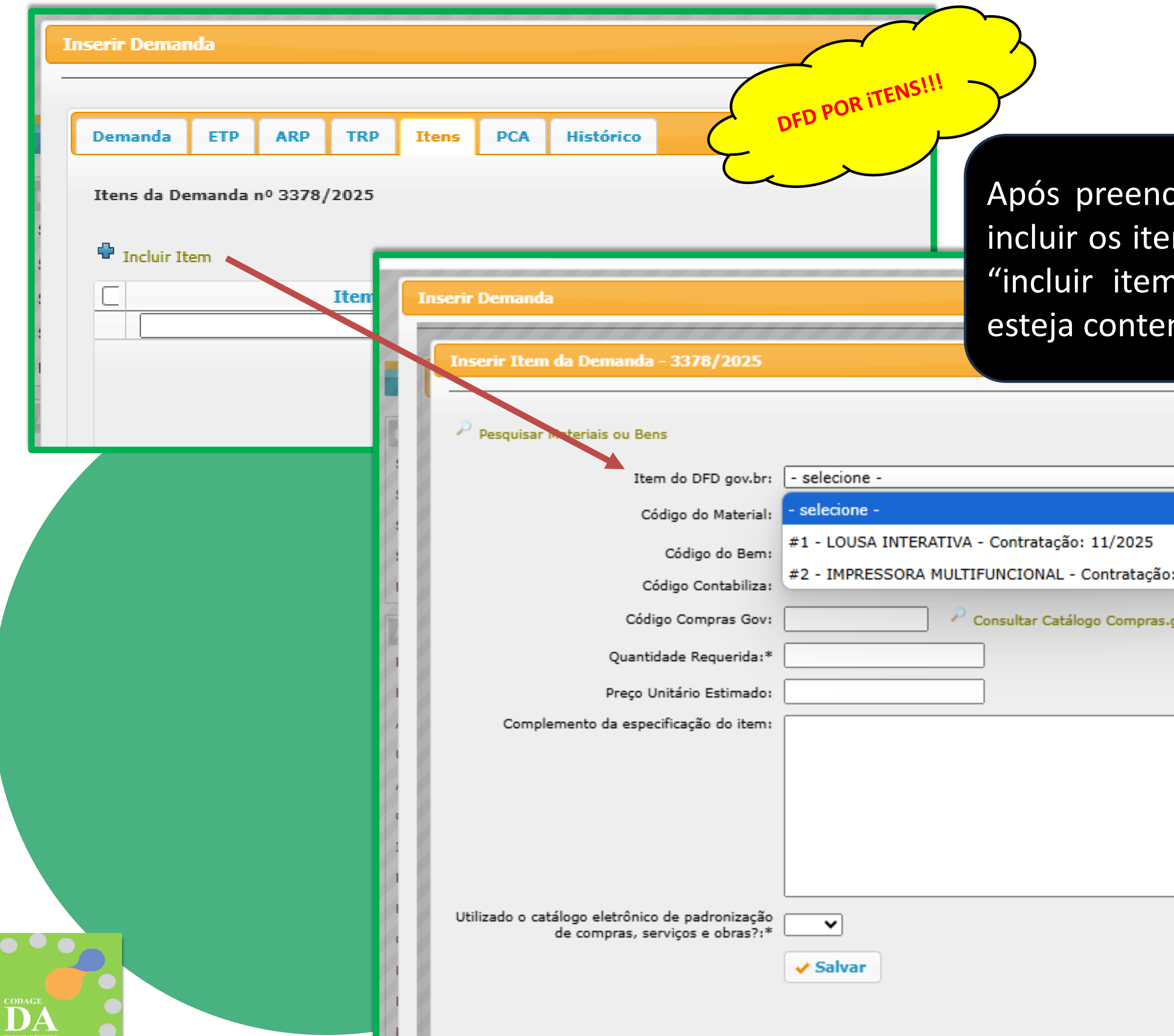

Após preencher as abas ETP, ARP e TRP, você poderá incluir os itens ou a classe do DFD. Para isso, clique em "incluir item", selecione o item correspondente que esteja contemplado no DFD.

| ✓<br>io: 11/2025<br>s.gov.br |  |  |
|------------------------------|--|--|
|                              |  |  |

| ✓ Pesquisar Materiais ou Bens         Item do DFD gov.br:       \$\$\$\$\$\$\$\$\$\$\$\$\$\$\$\$\$\$\$\$\$\$\$\$\$\$\$\$\$\$\$\$\$\$\$\$                                                                                                    | Inserir Item     | da Demanda - 3378/2025                                              |            |              |                                  |         |             |
|----------------------------------------------------------------------------------------------------|------------------|---------------------------------------------------------------------|------------|--------------|----------------------------------|---------|-------------|
| Item do DFD gov.br:       \$1 - LOUSA INTERATIVA - Contratação: 11/2025         Código do Material:          Código do Bem:          Código Contabiliza:          Código Compras Gov:       Consultar Catálo         Quantidade Requerida:*       1,0         Preço Unitário Estimado       60.000,00         Complemento da específicação do item:       50.000,00         Utilizado o catálogo eletrônico de padronização       Sim ♥         Verever Item da Dem Ma- 3379/2025       Salvar                                                                                                    | 🔎 Pesquisar M    | lateriais ou Bens                                                   |            |              |                                  |         |             |
| Código do Material:          Código do Ben:          Código Contabiliza:          Código Compras Gov:       Consultar Catála         Quantidade Requerida:*       1,0         Outiniário Estimado:       60.000,00         Complemento da especificação do item:       60.000,00         Utilizado o catálogo eletrônico de padronização de compras, serviços e obras?!*       Sim ♥         Texer Tem da Dem Inda - 3378/2025          Preço Buscar B: 1                                                                                                    |                  | Item do DFD gov.br:                                                 | #1 - LOUSA | INTERATIVA   | - Contratação:                   | 11/2025 | ~           |
| Código do Bem:<br>Código Contabiliza:<br>Código Compras Gov:<br>Quantidade Requerida:*<br>Preço Unitário Estimado:<br>Complemento da específicação do item:<br>Utilizado o catálogo eletrônico de padronização<br>de compras, serviços e obras?:*<br>Sim ♥<br>Salvar<br>Preço Buscar Ib. 1<br>Preço Buscar Ib. 1<br>P |                  | Código do Material:                                                 |            |              |                                  |         |             |
| Código Contabiliza:   Código Compras Gov:   Quantidade Requerida:*   1,0   Preço Unitário Estimado:   60.000,00                                                                                                    |                  | Código do Bem:                                                      |            |              |                                  |         |             |
| Código Compras Gov:       Consultar Catálo       bem ou o código para inserir o cód         Quantidade Requerida:*       1,0       preço Unitário Estimado:       60.000,00         Orneplemento da especificação do item:       60.000,00       preço Unitário Estimado:       60.000,00         Utilizado o catálogo eletrônico de padronização de compras, serviços e obras?!*       Sim ♥       Insert Rem da Dens nda - 3378/2025         Vuilizado o catálogo eletrônico de padronização       ✓       Salvar       Insert Rem da Dens nda - 3378/2025                                                                                                    |                  | Código Contabiliza:                                                 |            |              |                                  | Apos s  | selecionar  |
| Quantidade Requerida:*       1,0       para inserir o cód         Preço Unitário Estimado:       60.000,00         Complemento da especificação do item:         Utilizado o catálogo eletrônico de padronização de compras, serviços e obras?!*         Sim ♥         Inserir Item da Dem nda - 3378/2025         Vesquis                                                                                                    |                  | Código Compras Gov:                                                 |            |              | Consultar Catálo                 | bem c   | ou o código |
| Preço Unitário Estimado:       60.000,00         Complemento da especificação do item:         Utilizado o catálogo eletrônico de padronização de compras, serviços e obras?!*         Sim •         • Salvar         Inserir Item da Dem. rula - 3378/2025         • Salvar                                                                                                    |                  | Quantidade Requerida:*                                              | 1,0        |              | ]                                | para ir | nserir o có |
| Complemento da especificação do item:<br>Utilizado o catálogo eletrônico de padronização<br>de compras, serviços e obras?!*<br>Sim V<br>Salvar<br>Pesquis<br>Buscar B: 1                                                                                                    |                  | Preço Unitário Estimado:                                            | 60.000,00  |              |                                  |         |             |
| Utilizado o catálogo eletrônico de padronização<br>de compras, serviços e obras?:*<br>Sim V<br>Salvar<br>Pesquis<br>Buscar Be 1                                                                                                    | Comple           | mento da especificação do item:                                     |            |              |                                  |         |             |
|                                                                                                    | Utilizado o cata | álogo eletrônico de padronização<br>de compras, serviços e obras?:* | Sim 🗸      | Inserir Item | da Dem nda - 3378/<br>Buscar Ben | 2025    |             |

em do DFD, informe o número do material. Se preferir, clique nos '...' do Contabiliza. × 🔎 Buscar Características Material

| Inserir Item da Demanda - 3378/2025             |                                                                             |
|-------------------------------------------------|-----------------------------------------------------------------------------|
| 🔎 Pesquisar Materiais ou Bens                   |                                                                             |
| Item do DED gov.br:                             | #1 - LOUSA INTERATIVA - Contratação: 11/2025                                |
| Código do Material:                             |                                                                             |
| Cédico do Roma                                  | 9110798 DIGITALIZADOR (material: 254225)                                    |
| Código Contabiliza:                             | 5461553 (Sugestão Código Compras Goy (Material): 426620 - Lousa Interativa) |
| Código Compras Gov;                             | 426620 Consultar Catálogo Compras.gov.br                                    |
|                                                 | Descrição Item Compras Gov (Material): Lousa Interativa                     |
| Quantidade Requerida:*                          | 1,0                                                                         |
| Preço Unitário Estimado:                        | 60.000,00                                                                   |
| Complemento da especificação do item:           |                                                                             |
|                                                 |                                                                             |
|                                                 |                                                                             |
|                                                 | Apos locali                                                                 |
|                                                 | bem Merci                                                                   |
| Utilizado o catálogo olotrôpico do padropização | adquirido                                                                   |
| de compras, serviços e obras?:*                 | sim V padronizac                                                            |
|                                                 | ✓ Salvar                                                                    |

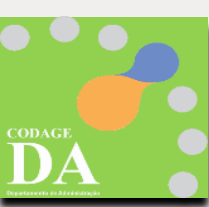

r o código do ComprasGov, o número do o ou material e selecionar se o bem foi or meio do catálogo eletrônico de de compras, serviços ou obras, clique em

| Alterar Dem<br>DFD POR CLASSE!!!<br>Ins<br>2025                                    |                 |                                                                                                    |                                                                                                    |
|------------------------------------------------------------------------------------|-----------------|----------------------------------------------------------------------------------------------------|----------------------------------------------------------------------------------------------------|
| Pesquisar Materiais ou Bens                                                        |                 |                                                                                                    |                                                                                                    |
| Item do DFD gov.br:                                                                | #1 - ARTIGOS PA | RA ESCRITÓRIO - Contratação: 4/20                                                                                            | 25 🗸                                                                                                    |
| Código do Material:                                                                | - selecione -   |                                                                                                    |                                                                                                    |
| Código do Bem:                                                                     | #1 - ARTIGOS PA | RA ESCRITÓRIO - Contratação: 4/20                                                                                            | 25                                                                                                    |
| Código Contabiliza:                                                                |                 |                                                                                                    |                                                                                                    |
| Código Compras Gov:                                                                |                 | Alterar Demanda - 3384 /2025                                                                                                 |                                                                                                    |
| Quantidade Requerida:*                                                             | 1,0             |                                                                                                    |                                                                                                    |
| Preço Unitário Estimado:                                                           | 5.400,00        | Inserir Item da Dema da - 3386/2025                                                                                          |                                                                                                    |
| Complemento da especificação do item:                                              |                 | Item:<br>Códuo do Material:<br>Situação:<br>Código do Bem:<br>Código Contabiliza:<br>Código Compras Gov:                     | 1       Características         222399          Em elaboração         10187790          CANETA ESFEROGRAFICA (material: 2         6485073         615588         P Consultar Catálogo Compras.gov.br         Descrição Item Compras Gov (Material): Caneta Esferográfica |
|                                                                                    | L               | Quantidade Requerida:*                                                                                                    | 1,00 PECAS                                                                                                    |
| Utilizado o catálogo eletrônico de padronização<br>de compras, serviços e obras?:* | <b>~</b>        | Preço Unitário Estimado:<br>Complemento da especificação do item:                                                            | 0,00                                                                                                    |
|                                                                                    | ✓ Salvar        | Utilizado o catálogo eletrônico de padronização<br>de compras, serviços e obras?:*<br>Ações<br>Situação Atual: Em elaboração | Após selecionar o<br>bem ou o código<br>para inserir o códi                                                                                                    |
|                                                                                    |                 | Ação:* - selecione - ▼                                                                                                    |                                                                                                    |
|                                                                                    |                 | La Executar Ação                                                                                                    |                                                                                                    |

DA

RIOS | ARTIGOS PARA ESCRITORIOS | CANETA ESFEROGRAFICA

222399)

o item do DFD, informe o número do do material. Se preferir, clique nos '...' igo do Contabiliza.

| 6   | Inserir Item da Demanda - 3386/2025             |                                                                                      |                        |             |
|-----|-------------------------------------------------|--------------------------------------------------------------------------------------|------------------------|-------------|
| 1   |                                                 |                                                                                      |                        |             |
|     | 🔎 Pesquisar Materiais ou Bens                   |                                                                                      |                        |             |
| 8   | Item do DFD gov.br:                             | #1 - ARTIGOS PARA ESCRITÓRIO - Contratação: 4/2025 🗸                                 |                        |             |
| 8   | Código do Material:                             | Este item do DFD já foi utilizado em outra demanda. Verificar se ainda possui saldo. |                        |             |
| 8   | Código do Bem:                                  |                                                                                      |                        |             |
| И.  | Código Contabiliza:                             | Alterar Demanda - 3386/2025                                                          |                        |             |
| 8   | Código Compras Gov:                             | Consultar O tálogo Cor Inserir Item da Demanda - 3386/2025                           |                        |             |
| 8   | Quantidade Requerida:*                          | 1,0                                                                                  | 2 🕓 Características _  |             |
| Н.  | Preço Unitário Estimado:                        | 5.400,00 Código do Material:                                                         | 222232                 | ARTIGO      |
| Ю.  | Complemento da especificação do item:           | Situação:                                                                            | Em elaboração          |             |
| Ю.  |                                                 | Código Contabiliza:                                                                  | 2669200 (Sugestão Cód  | ligo Compra |
| И.  |                                                 | Código Compras Gov:                                                                  | 339516                 | P Consult   |
| И.  |                                                 |                                                                                      | Descrição Item Compras | Gov (Mate   |
| 10  |                                                 | Quantidade Requerida:*                                                               | 40,00                  | FRAS        |
| И.  |                                                 | Preço Unitário Estimado:                                                             | 0,00                   |             |
| 8   |                                                 | Complemento da especificação do item:                                                |                        |             |
| 8   | Utilizado o catálogo eletrônico de padronização |                                                                                      |                        |             |
| Ю.  | de compras, serviços e obras?:*                 |                                                                                      |                        |             |
| Ю.  |                                                 | ✓ Salvar                                                                             |                        |             |
| 100 |                                                 | Utilizado o catálogo eletrônico de padropização                                      |                        |             |

Ao inserir novo item no DFD por material associado a classe, o sistema somente avisará que este item do DFD já foi utilizado em outra demanda.

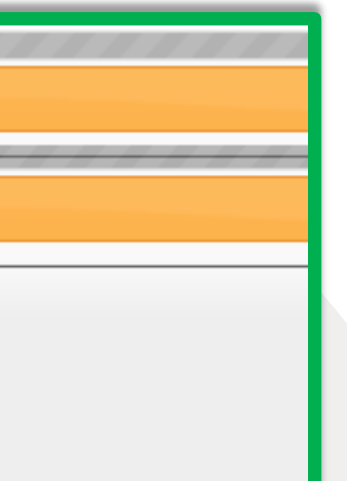

IGOS E UTENSILIOS DE ESCRITORIOS | ARTIGOS PARA ESCRITORIOS | COLA DE PAPELARIA

A DE PAPELARIA (material: 222232)

npras Gov (Material): 339516 - Cola)

sultar Catálogo Compras.gov.br

Material): Cola

FRASCO 90 GRAMA

19 da Lei Federal 14.133/21 e parágrafo único do Art. 10 do Decreto Estadual 68.021/23, não está contemplado no catálogo eletrônico de padronização de compras, serviços so II do mesmo artigo da lei federal.

19 da Lei Federal 14.133/21 e parágrafo único do Art. 10 do Decreto Estadual 68.021/23, ilização excepcional do item padronizado contemplado no catálogo eletrônico de serviços e obras, mencionado no inciso II do mesmo artigo da lei federal:

| Alterar Demanda - 3439/                         | , DO             |                                                                                                    |
|-------------------------------------------------|------------------|----------------------------------------------------------------------------------------------------|
| ITENS DOS DI                                    | RDA              |                                                                                                    |
| "IDENTIFIC                                      | TAÇÃO            |                                                                                                    |
| FUTURA CONT                                     |                  |                                                                                                    |
|                                                 |                  |                                                                                                    |
| Item do DFD gov.br:                             | - selecione -    |                                                                                                    |
| Código do Material:                             | - selecione -    |                                                                                                    |
| Código do Bem:                                  | 102101-9/2024-2- | -2-M   FILTRO DE ÁGUA   Contratação: 8/2025                                                        |
| Código Compras Goy:                             | 102101-15/2024-  | 4-1-M   TELEVISOR   Contratação: 8/2025                                                            |
| Ouantidade Requerida;*                          | 102101-19/2024-  | 4-2-M   REFRIGERADOR DOMÉSTICO   Contratação: 8/2025                                               |
| Preco Unitário Estimado:                        | 102101-19/2024-  | 4-3-M   BEBEDOURO ÁGUA   Contratação: 8/2025                                                       |
| Complemento da especificação do item:           | 102101-19/2024-  | 4-4-M   FREEZER VERTICAL   Contratação: 8/2025                                                     |
| 1.0                                             | 102101-22/2024-  | 4-3-M   EQUIPAMENTOS PARA COZINHAR, ASSAR E SERVIR ALIMENTOS   Contratação: 8/2025                 |
| 1.8                                             | 102101-22/2024-  |                                                                                                    |
|                                                 |                  | Alterar Demanda - 3432/2025                                                                        |
| 1.2                                             |                  |                                                                                                    |
| Utilizado o catálogo eletrônico de padronização |                  | Inserir Item da Demanda - 3432/2025                                                                |
| de compras, serviços e obras?:*                 |                  |                                                                                                    |
| 1.8                                             | ✓ Salvar         | Pesquisar Materiais ou Bens                                                                        |
|                                                 |                  | Item do DFD gov.br: 102101-19/2024-2-M   REFRIGERADOR DOMÉSTICO   Contratação: 8/2025              |
|                                                 |                  | Código do Material:                                                                                |
|                                                 |                  | Código do Bem: 8208760 REFRIGERADOR DOMESTICO (material: 309990)                                   |
|                                                 | 1                | Código Contabiliza: 4664833 (Sugestão Código Compras Gov (Material): 431265 - Refrigerador Duplex) |
| 1.8                                             |                  | Código Compras Gov: 431265 Consultar Catálogo Compras.gov.br                                       |
| 1.6                                             |                  | Descrição Item Compras Gov (Material): Refrigerador Duplex                                         |
| 1.0                                             |                  | Quantidade Requerida:* 1,0                                                                         |
| 1.8                                             |                  | Complemento da especificação do item:                                                              |
|                                                 | - 8              | Após selecio                                                                                       |
|                                                 | 8                |                                                                                                    |
|                                                 | 8                | numero do                                                                                          |
|                                                 |                  | clique nos "                                                                                       |
|                                                 |                  |                                                                                                    |
|                                                 |                  | de compras, serviços e obras?:*                                                                    |
|                                                 |                  | ✓ Salvar                                                                                           |
|                                                 | 14               |                                                                                                    |
|                                                 |                  |                                                                                                    |

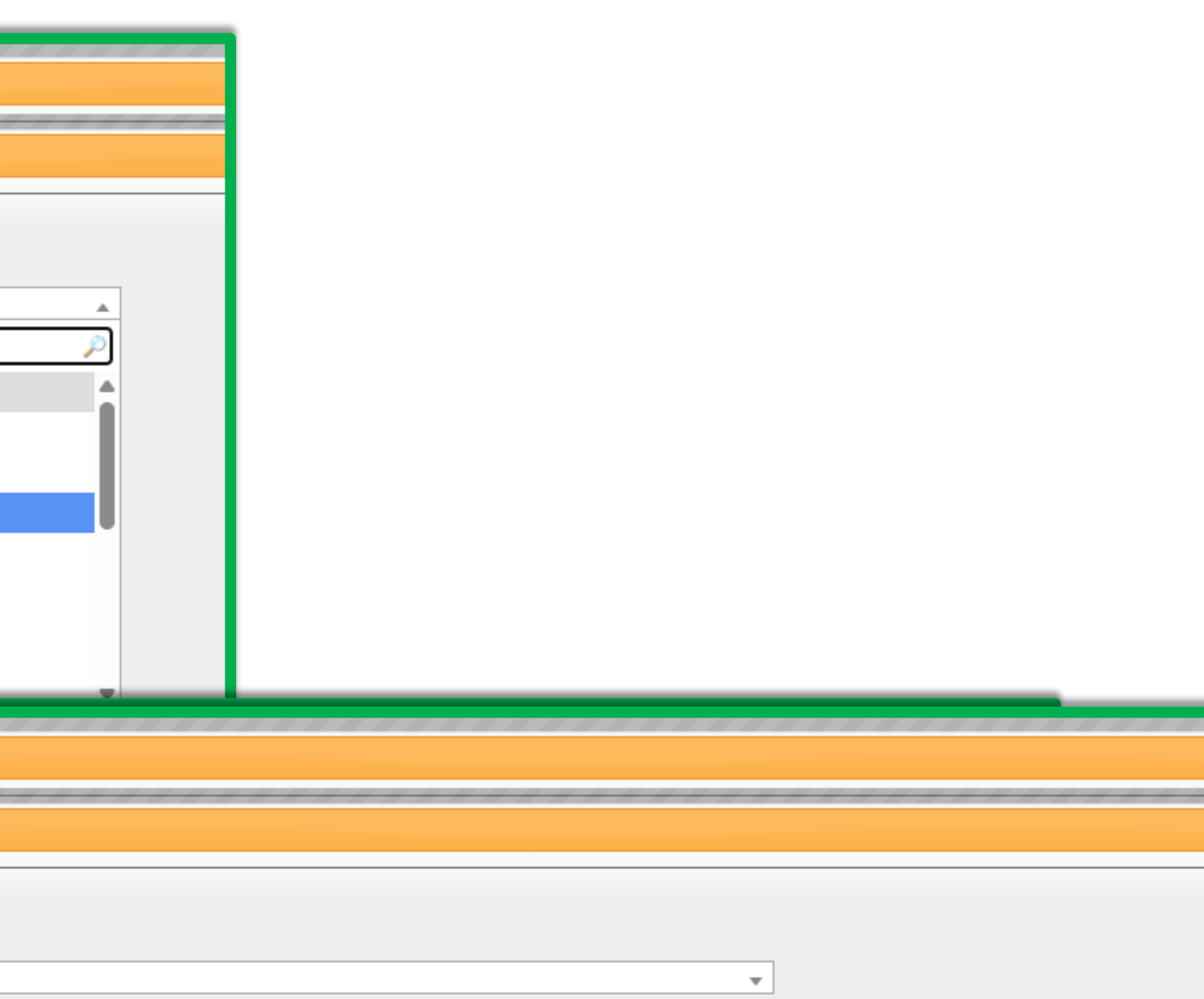

onar o item de um dos DFDs, informe o bem ou o código do material. Se preferir, .." para inserir o código do Contabiliza. • Aba PCA da Demanda

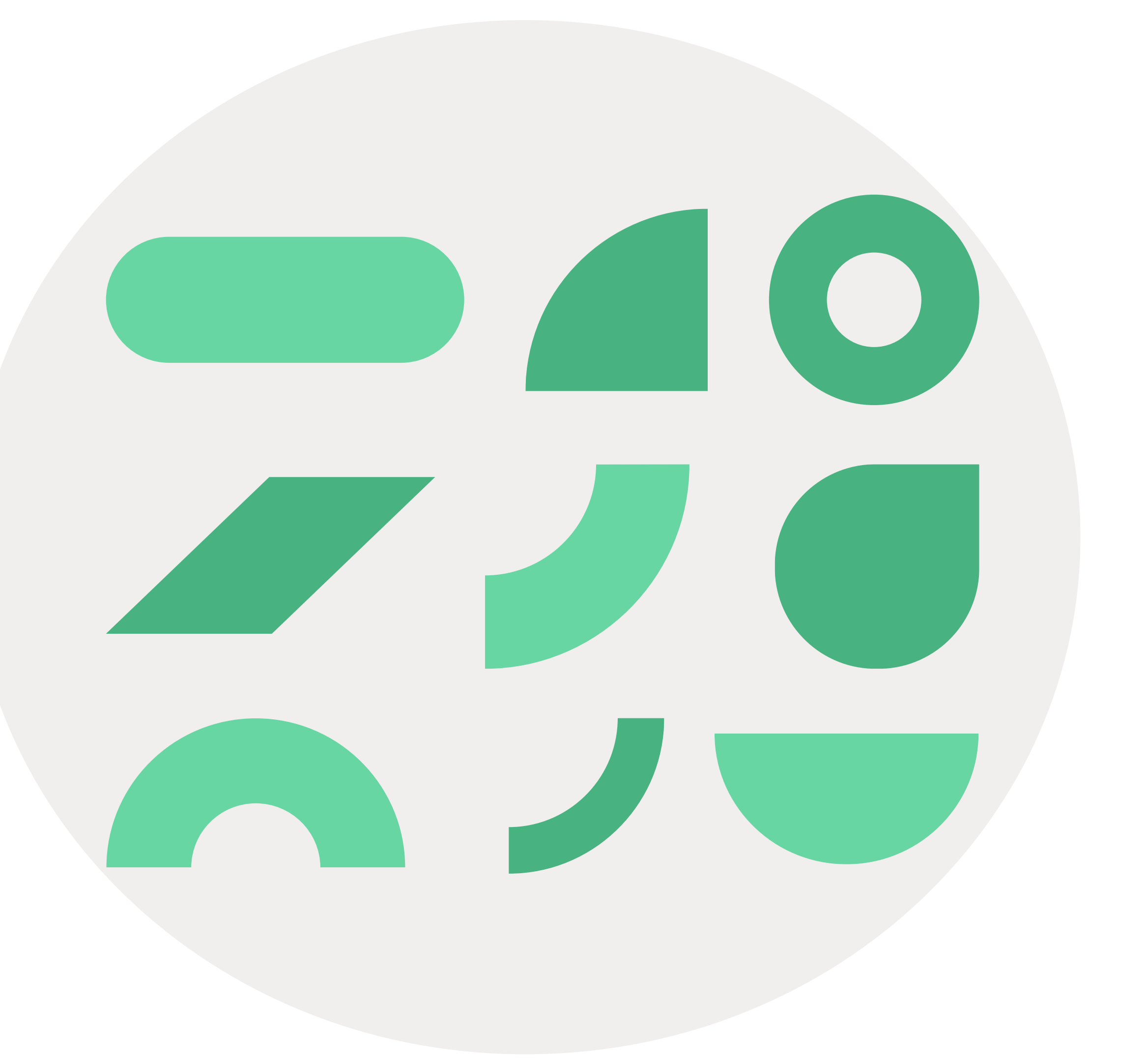

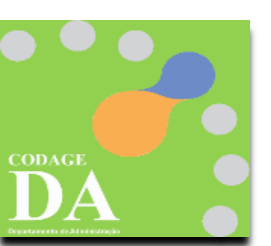

| lterar Demanda - 3378/2025                                            |               |      |         |         |        |        |
|-----------------------------------------------------------------------|---------------|------|---------|---------|--------|--------|
|                                                                       |               |      |         |         |        |        |
|                                                                       |               |      |         |         |        |        |
| Demanda ETP ARP TRP Itens PCA Histórico                               |               |      |         |         |        |        |
|                                                                       |               |      |         |         |        |        |
| Preparar para Impressão                                               |               |      |         |         |        |        |
|                                                                       |               |      |         |         |        |        |
|                                                                       |               |      |         |         |        |        |
| Demanda                                                               |               |      |         |         |        |        |
| Código: 202500003378                                                  |               |      |         |         |        |        |
| Unid.Despesa: 1 - Reitoria da Universidade de São Paulo               |               |      |         |         |        |        |
| Centro Gerencial: \GR\CODAGE\DA                                       |               |      |         |         | Nes    | ta aba |
|                                                                       |               |      |         |         | hch    |        |
| PCA gov.br                                                            |               |      |         |         | uau    |        |
| Id no DNCD: 62025520000104-0-000092/2025                              |               |      |         |         | REF    | ERENC  |
| UASC: 102101 - ESP-UNIVERSIDADE DE SAO PAULO                          |               |      |         |         |        |        |
| Data Publicação PNCP: 26/09/2024                                      |               |      |         |         |        |        |
| Data Atualização PCA: 21/01/2025                                      |               |      |         |         |        |        |
|                                                                       |               |      |         |         |        |        |
| DED gov.br                                                            |               |      |         |         |        | 2.     |
|                                                                       |               |      |         |         |        |        |
| Código: 102101-17/2024                                                |               |      |         |         |        |        |
| Area Requisitante: CENAT - CENTRO DE AGRICULTURA TROPICAL SUSTENTAVEL |               |      |         |         |        |        |
| Prioridade: Medio                                                     |               |      |         |         |        |        |
| Data Estimada: 01/03/2023                                             |               |      |         |         |        |        |
|                                                                       |               |      |         |         |        |        |
| Itens do DFD gov.br                                                   |               |      |         |         |        |        |
| #Seq Contratação gov.br Grupo Mai                                     | erial         | Item | Un.Frn. | Qtd.DFD | Qtd.De |        |
| 1 102101-11/2025 7110 - MOBILIÁRIO PARA ESCRITÓRIO 17694 - LOU        | 5A INTERATIVA | -    |         | 1,00    |        |        |
|                                                                       |               |      |         |         |        |        |

É possível preparar a impressão deste documento em formato .pdf para anexá-lo ao processo SEI.

### PCA é possível visualizar os farão parte do TERMO DE IA.

### FUNDAMENTAÇÃO E DESCRIÇÃO DA NECESSIDADE DA CONTRATAÇÃO

2.1. A Fundamentação da Contratação e de seus quantitativos encontra-se pormenorizada em tópico específico dos Estudos Técnicos Preliminares, apêndice deste Termo de Referência.

 $\Box$ 

### [EMCASO DE EXISTÊNCIA DE PCA PARA O ANO EMCURSO]

- 2.2. O objeto da contratação está previsto no Plano de Contratações Anual [ANO], conforme detalhamento a seguir:
  - I. ID PCA no PNCP: [...];
  - II. Data de publicação no PNCP: [...];
  - III. Id do item no PCA: [...];
  - IV. Classe/Grupo: [...];
  - V. Identificador da Futura Contratação: [...].

### [EM CASO DE NÃO EXISTÊNCIA DE PCA PARA O ANO EM CURSO]

2.2. O objeto da contratação não está previsto no Plano de Contratações Anual [ANO], conforme consta das informações básicas deste termo de referência.

| Deman                                                                                | da ETP                                                                                                    | ARP                                                                                                    | TRP                                                                                                    | Itens                                            | РСА                            | Histórico                                         |                               |                |          |                                |        |                                                                                                    |                                                                                                    |   |
|--------------------------------------------------------------------------------------|----------------------------------------------------------------------------------------------------|----------------------------------------------------------------------------------------------------|----------------------------------------------------------------------------------------------------|--------------------------------------------------|--------------------------------|---------------------------------------------------|-------------------------------|----------------|----------|--------------------------------|--------|----------------------------------------------------------------------------------------------------|----------------------------------------------------------------------------------------------------|---|
|                                                                                      |                                                                                                    |                                                                                                    |                                                                                                    |                                                  |                                |                                                   |                               |                |          |                                |        |                                                                                                    |                                                                                                    |   |
| 🖨 Prep                                                                               | oarar para Im                                                                                                    | pressão                                                                                                    |                                                                                                    |                                                  |                                |                                                   |                               |                |          |                                |        |                                                                                                    |                                                                                                    |   |
|                                                                                      |                                                                                                    |                                                                                                    |                                                                                                    |                                                  |                                |                                                   |                               |                |          |                                |        |                                                                                                    |                                                                                                    |   |
| Deman                                                                                | ıda                                                                                                    |                                                                                                    |                                                                                                    |                                                  |                                |                                                   |                               |                |          |                                |        |                                                                                                    |                                                                                                    |   |
|                                                                                      | Código                                                                                                    | : 20250000                                                                                                    | 3386                                                                                                    |                                                  |                                |                                                   |                               |                |          |                                |        |                                                                                                    |                                                                                                    |   |
| Uni                                                                                  | id.Despesa                                                                                                    | 1 - Reitori                                                                                                    | a da Unive                                                                                                    | ersidade de                                      | e São Paulo                    | )                                                 |                               |                |          |                                |        |                                                                                                    |                                                                                                    |   |
| Centro                                                                               | Gerencial                                                                                                    | GR\CODA                                                                                                    | GE\DA                                                                                                    |                                                  |                                |                                                   |                               |                |          |                                |        |                                                                                                    |                                                                                                    |   |
|                                                                                      |                                                                                                    |                                                                                                    |                                                                                                    |                                                  |                                |                                                   |                               |                |          |                                |        | -                                                                                                    |                                                                                                    |   |
| PCA go                                                                               | v.br                                                                                                    |                                                                                                    |                                                                                                    |                                                  |                                |                                                   |                               |                |          |                                | _      | Portal Nac                                                                                                    | cional de Contratações Públicas                                                                                                    |   |
|                                                                                      | Id no                                                                                                    | PNCP: 630                                                                                                    | 25530000                                                                                                    | 104-0-000                                        | 092/2025                       |                                                   |                               |                |          |                                | _      | Id pca PNCP: 63025530000                                                                                                    | 104-0-000092/2025                                                                                                    |   |
|                                                                                      |                                                                                                    |                                                                                                    |                                                                                                    | LINITVERCE                                       | 0405 05 0                      | 10 PM                                             |                               |                |          |                                |        | Data de publicação no PNC                                                                                                    | <b>P:</b> 26/09/2024                                                                                                    |   |
| Data P                                                                               | Publicação                                                                                                    | PNCP: 26/0                                                                                                    | )9/2024                                                                                                    |                                                  |                                |                                                   |                               |                |          |                                |        | Local: São Paulo/SP                                                                                                    |                                                                                                    |   |
| Data /                                                                               | Atuanzaça                                                                                                    | PCA: 21/0                                                                                                    | 1/2025                                                                                                    |                                                  |                                |                                                   |                               |                |          |                                |        | Fonte: Compras.gov.br                                                                                                    |                                                                                                    |   |
| DFD go                                                                               | ov.br                                                                                                    |                                                                                                    |                                                                                                    |                                                  |                                |                                                   |                               |                |          |                                |        |                                                                                                    |                                                                                                    |   |
|                                                                                      |                                                                                                    |                                                                                                    |                                                                                                    |                                                  |                                |                                                   |                               |                |          |                                |        | Total de itens: 408                                                                                                    |                                                                                                    |   |
|                                                                                      |                                                                                                    |                                                                                                    |                                                                                                    |                                                  |                                |                                                   |                               |                |          |                                | _      | Total de itens: 408<br>Valor Total estimado (R\$): R                                                                                           | \$1213.450.690,2924                                                                                                    |   |
| Áraz R                                                                               | Códig                                                                                                    | D: 102101-                                                                                                    | 36/2024<br>CENTRO (                                                                                                    |                                                  |                                |                                                   |                               | /El            |          |                                | -      | Total de itens: 408<br>Valor Total estimado (R\$): R:                                                                                          | \$1213.450.690,2924                                                                                                    |   |
| Área R                                                                               | Códig<br>Requisitant<br>Prioridad                                                                                                    | o: 102101-3<br>e: CENAT -<br>e: Médio                                                                                                    | 36/2024<br>CENTRO [                                                                                                    | DE AGRICU                                        | ILTURA TRO                     | OPICAL SU                                         | TENTÁ                         | /EL            |          |                                |        | Total de itens: 408<br>Valor Total estimado (R\$): R                                                                                           | \$ 1213.450.690,2924                                                                                                    |   |
| Área R<br>Dat                                                                        | Códig<br>Requisitant<br>Prioridad<br>ta Estimad                                                                                                    | o: 102101-3<br>e: CENAT -<br>e: Médio<br>a: 01/03/20                                                                                                    | 36/2024<br>CENTRO [<br>025                                                                                                    | DE AGRICU                                        | ILTURA TRO                     | OPICAL SU                                         | TENTÁ                         | /EL            |          |                                |        | Total de itens: 408<br>Valor Total estimado (R\$): R                                                                                           | \$ 1213.450.690,2924                                                                                                    |   |
| Área R<br>Dat                                                                        | Códig<br>Requisitant<br>Prioridad<br>ta Estimad                                                                                                    | o: 102101-3<br>e: CENAT -<br>e: Médio<br>a: 01/03/20                                                                                                    | 36/2024<br>CENTRO [<br>025                                                                                                    | DE AGRICU                                        | ILTURA TRO                     | OPICAL SU                                         | TENTÁ                         | /EL            |          |                                |        | Total de itens: 408<br>Valor Total estimado (R\$): R<br>Detalhamento p                                                                         | \$ 1213.450.690,2924<br>or Categoria                                                                                                    |   |
| Área R<br>Dat                                                                        | Códig<br>Requisitant<br>Prioridad<br>ta Estimad                                                                                                    | o: 102101-:<br>e: CENAT -<br>e: Médio<br>a: 01/03/20<br>br                                                                                                    | 36/2024<br>CENTRO [                                                                                                    | DE AGRICU                                        | ILTURA TRO                     | OPICAL SU                                         | TENTÁ                         | /EL            |          |                                |        | Total de itens: 408<br>Valor Total estimado (R\$): R<br>Detalhamento p<br>Material                                                             | \$1213.450.690,2924<br>or Categoria                                                                                                    |   |
| Área R<br>Dat<br>Itens d                                                             | Códig<br>Requisitant<br>Prioridad<br>ta Estimad<br>o DFD gov.<br>Contrataç                                                                                                    | o: 102101-:<br>e: CENAT -<br>e: Médio<br>a: 01/03/20<br>br<br>ão gov.br                                                                                                    | 36/2024<br>CENTRO [<br>025                                                                                                    | DE AGRICU<br>Grup                                | ILTURA TRO                     | DPICAL SU                                         | TENTÁ                         | /EL            | ı.Frn. ( | Qtd.DFD                        | Qtd.De | Total de itens: 408<br>Valor Total estimado (R\$): R<br>Detalhamento p<br>Material<br>Id do item no PCA ç                                      | \$ 1213.450.690,2924<br>or Categoria<br>Classe/Grupo t                                                                                                    |   |
| Área R<br>Dat<br>Itens d<br>#Seq                                                     | Códig<br>Requisitant<br>Prioridad<br>ta Estimad<br>o DFD gov<br>Contrataç<br>102101-4/2                                                                                           | <ul> <li>b: 102101-3</li> <li>cENAT -</li> <li>e: Médio</li> <li>a: 01/03/20</li> <li>br</li> <li>ão gov.br</li> <li>2025</li> <li>2025</li> </ul>                                                                                                    | 36/2024<br>CENTRO [<br>025<br>7510 - Al                                                                                              | DE AGRICU<br>Grup<br>RTIGOS PA                   |                                | ÓRIO -                                            | erial 1                       | /EL<br>(tem Un | ı.Frn.   | Qtd.DFD<br>1,00                | Qtd.De | Total de itens: 408<br>Valor Total estimado (R\$): R<br>Detalhamento p<br>Material<br>Id do item no PCA o                                      | \$1213.450.690,2924<br>or Categoria<br>Classe/Grupo ç                                                                                                    |   |
| Área R<br>Dat<br>Itens d<br>#Seq<br>1<br>1                                           | Códig<br>Requisitant<br>Prioridad<br>ta Estimad<br>o DFD gov<br>Contrataç<br>102101-4/<br>102101-4/                                                                               | <ul> <li>b: 102101-3</li> <li>c: CENAT -</li> <li>e: Médio</li> <li>a: 01/03/20</li> <li>br</li> <li>ão gov.br</li> <li>2025</li> <li>2025</li> </ul>                                                                                                    | 36/2024<br>CENTRO [<br>025<br>7510 - Al<br>7510 - Al                                                                                 | DE AGRICU<br>Grup<br>RTIGOS PA<br>RTIGOS PA      | ILTURA TRO                     | ÓRIO -<br>ÓRIO -                                  | stentáv<br>serial 1<br>-      | /EL<br>(tem Un | 1.Frn. ( | <b>Qtd.DFD</b><br>1,00<br>1,00 | Qtd.De | Total de itens: 408<br>Valor Total estimado (R\$): R<br>Detalhamento p<br>Material<br>Id do item no PCA o                                      | \$1213.450.690,2924<br>or Categoria<br>Classe/Grupo ç                                                                                                    |   |
| Área R<br>Dat<br>Itens d<br>#Seq<br>1<br>1                                           | Códig<br>Requisitant<br>Prioridad<br>ta Estimad<br>to DFD gov<br>Contrataç<br>102101-4/2<br>102101-4/2                                                                            | <ul> <li>b: 102101-3</li> <li>c: CENAT -</li> <li>e: Médio</li> <li>a: 01/03/20</li> <li>br</li> <li>ão gov.br</li> <li>2025</li> <li>2025</li> <li>a gov.br</li> </ul>                                                                                                    | 36/2024<br>CENTRO (<br>025<br>7510 - Ai<br>7510 - Ai                                                                                 | DE AGRICU<br>Grup<br>RTIGOS PA<br>RTIGOS PA      | ILTURA TRO                     | ÓRIO -<br>ÓRIO -                                  | erial 1                       | /EL<br>(tem Un | 1.Frn. ( | <b>Qtd.DFD</b><br>1,00<br>1,00 | Qtd.De | Total de itens: 408<br>Valor Total estimado (R\$): R<br>Detalhamento p<br>Material<br>Id do item no PCA o                                      | \$ 1213.450.690,2924<br>or Categoria<br>Classe/Grupo Ç<br>7310 - EQUIPAMENTOS PARA COZINHAR. ASSAR E SERVIR                                                                                                    |   |
| Área R<br>Dat<br>Itens d<br>#Seq<br>1<br>1<br>Contrat                                | Códig<br>Requisitant<br>Prioridad<br>ta Estimad<br>to DFD gov<br>Contrataç<br>102101-4/2<br>102101-4/2<br>tação Futur                                                             | <ul> <li>b: 102101-3</li> <li>c: CENAT -</li> <li>e: Médio</li> <li>a: 01/03/20</li> <li>br</li> <li>ão gov.br</li> <li>2025</li> <li>2025</li> <li>a gov.br</li> </ul>                                                                                                    | 36/2024<br>CENTRO (<br>025<br>7510 - Al<br>7510 - Al                                                                                 | Grup<br>RTIGOS PA<br>RTIGOS PA                   | ILTURA TRO                     | ÓRIO -<br>ÓRIO -                                  | stentáv<br>serial 1<br>-<br>- | /EL            | h.Frn. ( | <b>Qtd.DFD</b><br>1,00<br>1,00 | Qtd.D  | Total de itens: 408<br>Valor Total estimado (R\$): R<br>Detalhamento p<br>Material<br>Id do item no PCA $_{\odot}$<br>250                      | \$ 1213.450.690,2924<br>or Categoria<br>Classe/Grupo :<br>7310 - EQUIPAMENTOS PARA COZINHAR, ASSAR E SERVIR<br>ALIMENTOS                                                                                                    |   |
| Área R<br>Dat<br>Itens d<br>#Seq<br>1<br>1<br>Contrat                                | Códig<br>Requisitant<br>Prioridad<br>ta Estimad<br>o DFD gov<br>Contrataç<br>102101-4/2<br>102101-4/2<br>tação Futur<br>tratação go                                               | <ul> <li>i 102101-:</li> <li>i: CENAT -</li> <li>i: Médio</li> <li>a: 01/03/20</li> <li>br</li> <li>ão gov.br</li> <li>2025</li> <li>2025</li> <li>ia gov.br</li> <li>ia gov.br</li> <li>ia gov.br</li> <li>ia gov.br: 1021</li> <li>itulo: Aquis</li> </ul>                             | 36/2024<br>CENTRO (<br>025<br>7510 - Al<br>7510 - Al<br>7510 - Al<br>01-4/202                                                        | Grup<br>RTIGOS PA<br>RTIGOS PA<br>5<br>guipament | ILTURA TRO                     | ÓRIO -<br>ÓRIO -                                  | ritório                       | /EL            | h.Frn. ( | <b>Qtd.DFD</b><br>1,00<br>1,00 | Qtd.D  | Total de itens: 408<br>Valor Total estimado (R\$): R<br>Detalhamento p<br>Material<br>Id do item no PCA<br>250<br>270                          | \$ 1213.450.690,2924<br>or Categoria<br>Classe/Grupo c<br>7310 - EQUIPAMENTOS PARA COZINHAR, ASSAR E SERVIR<br>ALIMENTOS<br>6210 - APARELHOS DE ILUMINAÇÃO ELÉTRICA DE USO<br>INTERNO E EXTERNO                                                                                                    | 1 |
| Área R<br>Dat<br>Itens d<br>#Seq<br>1<br>1<br>1<br>Contrat                           | Códig<br>Requisitant<br>Prioridad<br>ta Estimad<br>o DFD gov<br>Contrataç<br>102101-4/2<br>102101-4/2<br>tação Futur<br>tratação go<br>T<br>Valor T                               | <ul> <li>i 102101-:</li> <li>i: CENAT -</li> <li>i: Médio</li> <li>a: 01/03/20</li> <li>br</li> <li>ão gov.br</li> <li>2025</li> <li>2025</li> <li>ia gov.br</li> <li>agov.br</li> <li>1021</li> <li>fulo: Aquis</li> <li>fotal: 677.3</li> </ul>                                        | 36/2024<br>CENTRO [<br>025<br>7510 - Al<br>7510 - Al<br>7510 - Al<br>7510 - Al<br>25<br>01-4/2021<br>sição de el<br>865,50           | Grup<br>RTIGOS PA<br>RTIGOS PA<br>5<br>quipament | ILTURA TRO                     | OPICAL SU<br>Ma<br>ÓRIO -<br>ÓRIO -<br>ÓRIO -     | ritório                       | /EL            | 1.Frn. ( | <b>Qtd.DFD</b><br>1,00<br>1,00 | Qtd.D  | Total de itens: 408<br>Valor Total estimado (R\$): R<br>Detalhamento p<br>Material<br>Id do item no PCA $_{\odot}$<br>250<br>270               | \$ 1213.450.690,2924<br>or Categoria<br>Classe/Grupo<br>7310 - EQUIPAMENTOS PARA COZINHAR, ASSAR E SERVIR<br>ALIMENTOS<br>6210 - APARELHOS DE ILUMINAÇÃO ELÉTRICA DE USO<br>INTERNO E EXTERNO                                                                                                    |   |
| Área R<br>Dat<br>Itens d<br>#Seq<br>1<br>1<br>1<br>Contrat<br>Cont                   | Códig<br>Requisitant<br>Prioridad<br>ta Estimad<br>o DFD gov<br>Contrataç<br>102101-4/2<br>102101-4/2<br>tação Futur<br>tratação go<br>T<br>Valor 1<br>Estimada Ir                | <ul> <li>i 102101-:</li> <li>i CENAT -</li> <li>i CENAT -</li> <li>i Médio</li> <li>a: 01/03/20</li> <li>br</li> <li>ão gov.br</li> <li>2025</li> <li>2025</li> <li>a gov.br</li> <li>a gov.br</li> <li>1021</li> <li>fulo: Aquis</li> <li>fotal: 677.3</li> <li>iicial: 02/0</li> </ul> | 36/2024<br>CENTRO D<br>025<br>7510 - Al<br>7510 - Al<br>7510 - Al<br>7510 - Al<br>25<br>01-4/2022<br>sição de el<br>865,50<br>9/2024 | Grup<br>Grup<br>RTIGOS PA<br>S<br>quipament      | IRA ESCRIT                     | OPICAL SU<br>Ma<br>ÓRIO -<br>ÓRIO -<br>OS para as | ritório                       | /EL            | 1.Frn. ( | <b>Qtd.DFD</b><br>1,00<br>1,00 | Qtd.D  | Total de itens: 408<br>Valor Total estimado (R\$): R<br>Detalhamento p<br>Material<br>Id do item no PCA $_{\bigcirc}$<br>250<br>270<br>271     | \$ 1213.450.690,2924<br>or Categoria<br>Classe/Grupo<br>7310 - EOUIPAMENTOS PARA COZINHAR, ASSAR E SERVIR<br>ALIMENTOS<br>6210 - APARELHOS DE ILUMINAÇÃO ELÉTRICA DE USO<br>INTERNO E EXTERNO<br>6210 - APARELHOS DE ILUMINAÇÃO ELÉTRICA DE USO<br>INTERNO E EXTERNO                                                                                                    |   |
| Área R<br>Dat<br>Itens d<br>#Seq<br>1<br>1<br>Contrat<br>Cont<br>Data E<br>Data      | Códig<br>Requisitant<br>Prioridad<br>ta Estimad<br>o DFD gov<br>Contrataç<br>102101-4/2<br>102101-4/2<br>tação Futur<br>tratação go<br>T<br>Valor 1<br>Estimada Ir                | <ul> <li>i 102101-3</li> <li>i CENAT -</li> <li>i Médio</li> <li>a: 01/03/20</li> <li>br</li> <li>ão gov.br</li> <li>2025</li> <li>2025</li> <li>a gov.br</li> <li>a gov.br</li> <li>notal: 677.3</li> <li>nicial: 02/0</li> <li>Final: 31/0</li> </ul>                                  | 36/2024<br>CENTRO I<br>025<br>7510 - Al<br>7510 - Al<br>7510 - Al<br>01-4/202<br>sição de el<br>865,50<br>9/2024<br>3/2025           | Grup<br>RTIGOS PA<br>RTIGOS PA<br>5<br>quipament | ILTURA TRO                     | OPICAL SU<br>Ma<br>ÓRIO -<br>ÓRIO -<br>Os partes  | rerial 1                      | /EL            | h.Frn. ( | Qtd.DFD<br>1,00<br>1,00        | Qtd.D  | Total de itens: 408<br>Valor Total estimado (R\$): R<br>Detalhamento p<br>Material<br>Id do item no PCA $_{\odot}$<br>250<br>270<br>271        | \$ 1213.450.690,2924<br>or Categoria<br>Classe/Grupo :<br>7310 - EQUIPAMENTOS PARA COZINHAR, ASSAR E SERVIR<br>ALIMENTOS<br>6210 - APARELHOS DE ILUMINAÇÃO ELÉTRICA DE USO<br>INTERNO E EXTERNO<br>6210 - APARELHOS DE ILUMINAÇÃO ELÉTRICA DE USO<br>INTERNO E EXTERNO                                                                                                    | ! |
| Área R<br>Dat<br>Itens d<br>#Seq<br>1<br>1<br>Contrat<br>Contrat<br>Data E<br>Data   | Códig<br>Requisitant<br>Prioridad<br>ta Estimad<br>to DFD gov<br>Contrataç<br>102101-4/2<br>102101-4/2<br>tação Futur<br>tratação go<br>T<br>Valor 1<br>Estimada Ir               | <ul> <li>b: 102101-3</li> <li>c: CENAT -</li> <li>e: Médio</li> <li>a: 01/03/20</li> <li>br</li> <li>ão gov.br</li> <li>2025</li> <li>2025</li> <li>a gov.br</li> <li>py.br: 1021</li> <li>fulo: Aquis</li> <li>fotal: 677.3</li> <li>icial: 02/0</li> <li>Final: 31/0</li> </ul>        | 36/2024<br>CENTRO I<br>025<br>7510 - Al<br>7510 - Al<br>7510 - Al<br>01-4/2021<br>sição de el<br>865,50<br>9/2024<br>3/2025          | Grup<br>RTIGOS PA<br>RTIGOS PA<br>5<br>quipament | ILTURA TRO                     | OPICAL SU<br>Ma<br>ÓRIO -<br>ÓRIO -<br>os palens  | rerial 1                      | /EL            | h.Frn. ( | <b>Qtd.DFD</b><br>1,00<br>1,00 | Qtd.D  | Total de itens: 408<br>Valor Total estimado (R\$): R<br>Detalhamento p<br>Material<br>Id do item no PCA o<br>250<br>270<br>271<br>272          | \$ 1213.450.690,2924<br>or Categoria<br>Classe/Grupo :<br>7310 - EQUIPAMENTOS PARA COZINHAR, ASSAR E SERVIR<br>ALIMENTOS<br>6210 - APARELHOS DE ILUMINAÇÃO ELÉTRICA DE USO<br>INTERNO E EXTERNO<br>6210 - APARELHOS DE ILUMINAÇÃO ELÉTRICA DE USO<br>INTERNO E EXTERNO<br>6240 - LÂMPADAS ELÉTRICAS                                                                                                    |   |
| Área R<br>Dat<br>Itens d<br>#Seq<br>1<br>1<br>1<br>Contrat<br>Cont<br>Data E<br>Data | Códig<br>Requisitant<br>Prioridad<br>ta Estimad<br>to DFD gov<br>Contrataç<br>102101-4/2<br>102101-4/2<br>tação Futur<br>tratação go<br>T<br>Valor 1<br>Estimada Ir<br>Estimada I | o: 102101-:<br>e: CENAT -<br>e: Médio<br>a: 01/03/20<br>br<br>ão gov.br<br>2025<br>2025<br>2025<br>a gov.br<br>ov.br: 1021<br>ítulo: Aquis<br>fotal: 677.3<br>iicial: 02/0<br>Final: 31/0                                                                                                | 36/2024<br>CENTRO I<br>025<br>7510 - Ai<br>7510 - Ai<br>01-4/202<br>sição de ei<br>865,50<br>9/2024<br>3/2025                        | Grup<br>RTIGOS PA<br>RTIGOS PA<br>5<br>quipament | NO<br>IRA ESCRIT<br>IRA ESCRIT | OPICAL SU<br>Ma<br>ÓRIO -<br>ÓRIO -               | serial 1<br>-<br>-            | /EL            | h.Frn. ( | <b>Qtd.DFD</b><br>1,00<br>1,00 | Qtd.D  | Total de itens: 408<br>Valor Total estimado (R\$): R<br>Detalhamento p<br>Material<br>Id do item no PCA $_{\circ}$<br>250<br>270<br>271<br>272 | \$ 1213.450.690,2924<br>or Categoria<br>Classe/Grupo :<br>7310 - EQUIPAMENTOS PARA COZINHAR, ASSAR E SERVIR<br>ALIMENTOS<br>6210 - APARELHOS DE ILUMINAÇÃO ELÉTRICA DE USO<br>INTERNO E EXTERNO<br>6210 - APARELHOS DE ILUMINAÇÃO ELÉTRICA DE USO<br>INTERNO E EXTERNO<br>6240 - LÂMPADAS ELÉTRICAS<br>700 - APTICOS CADA ECODITÓRIO                                                                                                    |   |
| Área R<br>Dat<br>Itens d<br>#Seq<br>1<br>1<br>Contrat<br>Contrat<br>Data E<br>Data   | Códig<br>Requisitant<br>Prioridad<br>ta Estimad<br>o DFD gov<br>Contrataç<br>102101-4/2<br>102101-4/2<br>tação Futur<br>tratação go<br>T<br>Valor 1<br>Estimada Ir<br>Estimada I  | o: 102101-:<br>e: CENAT -<br>e: Médio<br>a: 01/03/20<br>br<br>ão gov.br<br>2025<br>2025<br>a gov.br<br>ov.br: 1021<br>ítulo: Aquis<br>fotal: 677.3<br>iicial: 02/0<br>Final: 31/0                                                                                                    | 36/2024<br>CENTRO I<br>025<br>7510 - Ai<br>7510 - Ai<br>7510 - Ai<br>01-4/202<br>sição de ei<br>865,50<br>9/2024<br>3/2025           | Grup<br>RTIGOS PA<br>RTIGOS PA                   | NO<br>IRA ESCRIT<br>IRA ESCRIT | OPICAL SU<br>Ma<br>ÓRIO -<br>ÓRIO -               | ritório                       | /EL            | h.Frn. ( | <b>Qtd.DFD</b><br>1,00<br>1,00 | Qtd.D  | Total de itens: 408 Valor Total estimado (R\$): R Detalhamento p Material Id do item no PCA  250 270 271 272 272 272 274                       | \$ 1213.450.690,2924         or Categoria         Classe/Grupo ;         7310 - EQUIPAMENTOS PARA COZINHAR, ASSAR E SERVIR         ALIMENTOS         6210 - APARELHOS DE ILUMINAÇÃO ELÉTRICA DE USO         INTERNO E EXTERNO         6210 - APARELHOS DE ILUMINAÇÃO ELÉTRICA DE USO         10 - APARELHOS DE ILUMINAÇÃO ELÉTRICA DE USO         10 - APARELHOS DE ILUMINAÇÃO ELÉTRICA DE USO         11 - ENDIE EXTERNO         6240 - LÂMPADAS ELÉTRICAS         7510 - ARTIGOS PARA ESCRITÓRIO |   |
| Área R<br>Dat<br>Itens d<br>#Seq<br>1<br>1<br>1<br>Contrat<br>Cont<br>Data E<br>Data | Códig<br>Requisitant<br>Prioridad<br>ta Estimad<br>o DFD gov<br>Contrataç<br>102101-4/2<br>102101-4/2<br>tação Futur<br>tratação go<br>T<br>Valor T<br>Estimada Ir<br>Estimada    | o: 102101-:<br>e: CENAT -<br>e: Médio<br>a: 01/03/20<br>br<br>ão gov.br<br>2025<br>2025<br>a gov.br<br>ov.br: 1021<br>ítulo: Aquis<br>fotal: 677.3<br>iicial: 02/0<br>Final: 31/0                                                                                                    | 36/2024<br>CENTRO I<br>025<br>7510 - Al<br>7510 - Al<br>7510 - Al<br>01-4/2021<br>sição de el<br>865,50<br>9/2024<br>3/2025          | Grup<br>RTIGOS PA<br>RTIGOS PA                   | NO<br>IRA ESCRIT<br>IRA ESCRIT | OPICAL SU<br>Ma<br>ÓRIO -<br>ÓRIO -               | ritório                       | /EL            | n.Frn. ( | <b>Qtd.DFD</b><br>1,00<br>1,00 | Qtd.D  | Total de itens: 408 Valor Total estimado (R\$): R Detalhamento p Material Id do item no PCA  250 270 271 272 272 274 275                       | \$ 1213.450.690,2924<br>or Categoria<br>Classe/Grupo :<br>7310 - EQUIPAMENTOS PARA COZINHAR, ASSAR E SERVIR<br>ALIMENTOS<br>6210 - APARELHOS DE ILUMINAÇÃO ELÉTRICA DE USO<br>INTERNO E EXTERNO<br>6210 - APARELHOS DE ILUMINAÇÃO ELÉTRICA DE USO<br>INTERNO E EXTERNO<br>6240 - LÂMPADAS ELÉTRICAS<br>700 - ADTIGOS PARA ESCRITÓRIO<br>8105 - SACOS E BOLSAS                                                                                                    |   |

• • •

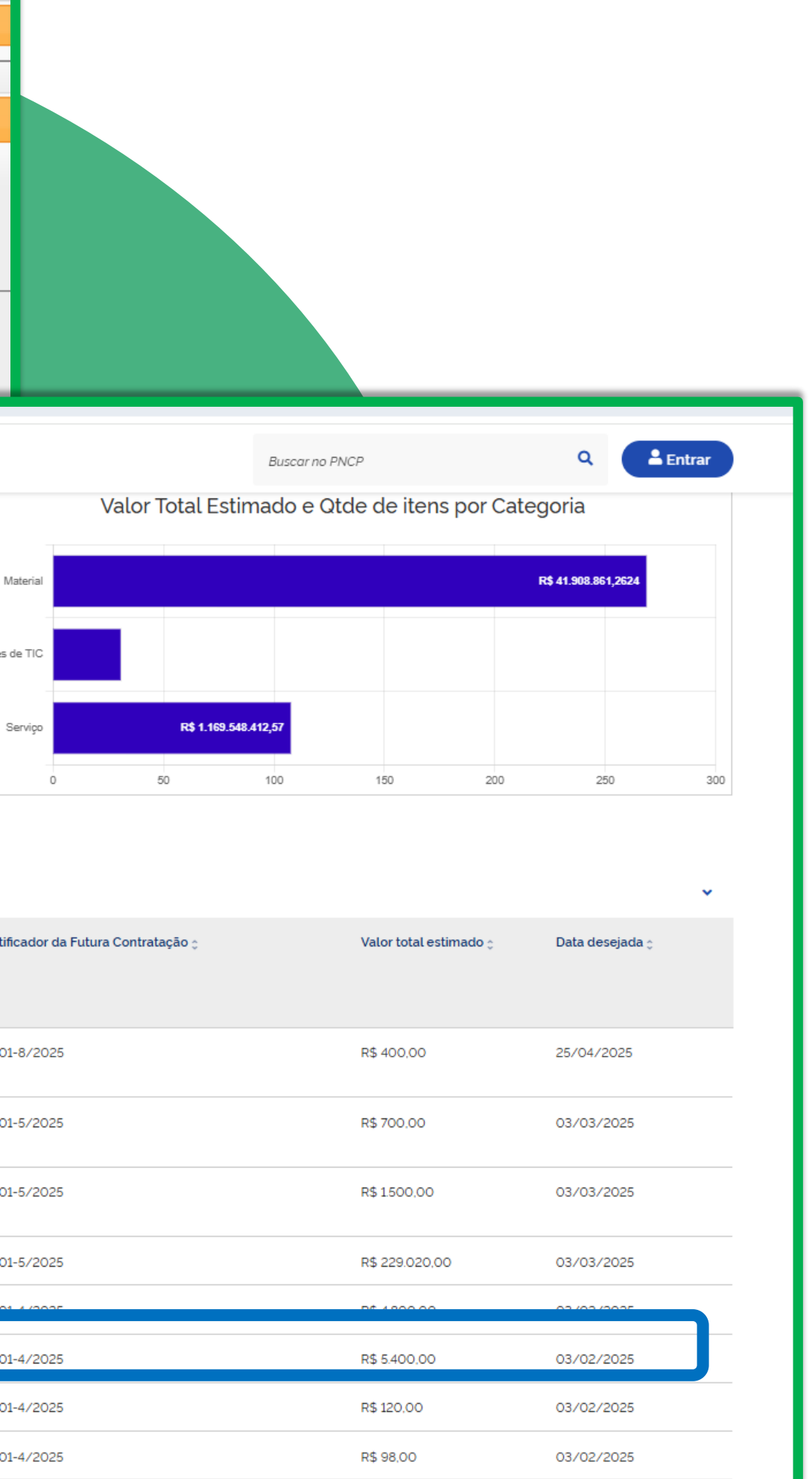

### • CONSULTAR DFD

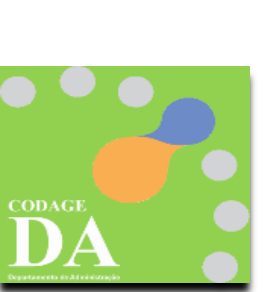

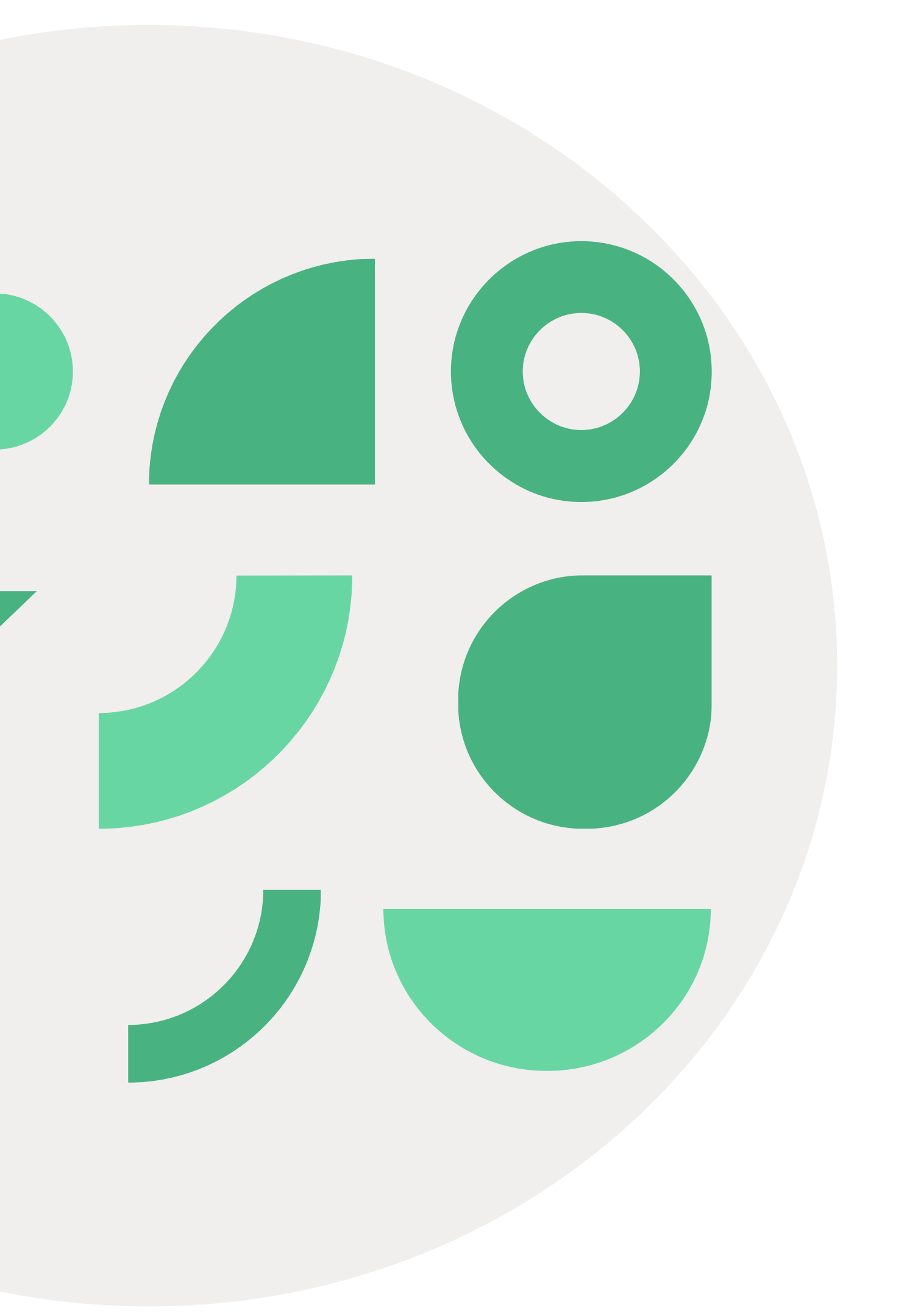

| 附 E-mail de Universidad                       | e de São Pa 🗙 📴 Admin 🗙 🕂                                       |   |
|-----------------------------------------------|-----------------------------------------------------------------|---|
| $\leftrightarrow$ $\rightarrow$ C $\cong$ lab | s.uspdigital.usp.br/administrativo/admUsuarioListar?codmnu=8141 |   |
| TSP                                           | <b>Universidade de São Paulo</b><br>Brasil                      |   |
|                                               | Usuário > Consultar/Cadastrar                                   |   |
| Links<br>Sistemas USP                         | Consultar/Cadastrar Fale Conosco 🖗 AvisoWeb Senha Específica    |   |
| Sistema Frota                                 |                                                                 |   |
| Sistema MercúrioWeb                           | No.USP: Noroe:                                                  |   |
| Sistema Proteos                               |                                                                 |   |
| Licitações/Contratações                       | Unidade de Despesa: - selecione -                               | * |
|                                               | Nivel de Segurança: - todos -                                   |   |
| Administrativo                                | P Buscar                                                        |   |
| Página Inicial                                | Nous                                                            |   |
| Mapa do Site                                  | NUUSP                                                           |   |
| Alertas do Sistema                            | h                                                               |   |
| Almovarifado                                  |                                                                 |   |
| Compra                                        |                                                                 |   |
| Importação                                    | Consultar/Cadastrar                                             |   |
| Edital                                        | Para Adesão                                                     |   |
| Patrimônio                                    | Para Classificação                                              |   |
| Organização/Fornecedor                        | Para Contabilidad Consultar DED gowbr                           |   |
| Endereço USP                                  | Para Autorização                                                |   |
| Local USP                                     | Para DF                                                         |   |
| Relatórios                                    | Para Ratificação                                                |   |
|                                               | Notificação de<br>Fornecimento                                  |   |
|                                               | ARE/TR                                                          |   |
|                                               | Recebimento de Mat. e<br>Serv.                                  |   |
|                                               |                                                                 |   |

https://labs.uspdigital.usp.br/administrativo/admPncpDfdRelatorio?codmnu=12561

0

0

🕂 🚞 👒

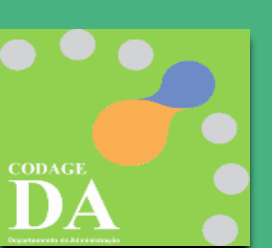

|                    |                          | ~ - □ ×                                       |
|--------------------|--------------------------|-----------------------------------------------|
|                    |                          | 🖻 🖈 🗭 🕮 🗄                                     |
|                    |                          | A                                             |
|                    |                          |                                               |
|                    | 2516854 - Marcio da Silv | a Pereira   GRS   <b>Alterar Senha   Sair</b> |
|                    |                          |                                               |
|                    |                          |                                               |
|                    |                          |                                               |
|                    |                          |                                               |
|                    |                          |                                               |
|                    |                          |                                               |
| Nível de Segurança | Data Cadastro            | Data Alteração                                |
|                    |                          |                                               |
|                    |                          |                                               |
|                    |                          |                                               |
|                    |                          |                                               |
|                    |                          |                                               |
|                    |                          |                                               |
|                    |                          |                                               |
|                    |                          |                                               |
|                    |                          |                                               |
|                    |                          |                                               |
|                    |                          |                                               |
|                    |                          |                                               |
|                    |                          |                                               |
|                    |                          |                                               |
|                    |                          |                                               |

 $\leftrightarrow \rightarrow c$ 

labs.uspdigital.usp.br/administrativo/admPncpDfdRelatorio?codmnu=12561

| Links                   | Compra > Demanda >  | Consultar DFD gov | vbr               |                |                  |                      |        |
|-------------------------|---------------------|-------------------|-------------------|----------------|------------------|----------------------|--------|
| Sistemas USP            | Consultar/Cadastrar | Consultar Itens   | Para Autorização  | Para Compras   | Consultar DFD go | wbr – Carregar DFD g | gov.br |
| Sistema Frota           |                     |                   |                   |                |                  |                      |        |
| Sistema MercúrioWeb     | An                  | 2024              |                   |                |                  |                      |        |
| Sistema Proteos         | Unidade de Despesa: | * 1 - Reitoria da | a Universidade de | São Paulo - RI | JSP              |                      | *      |
| Licitações/Contratações |                     | P Buscar          |                   |                |                  |                      |        |
| Administrativo          | Cód DED *           | S                 | etor              | Dei            | ioridade         | DataEstimada         | Total  |

| ativo           | Cód DFD 🕈                                                                                         | Setor                              | Prioridade |         | DataEstimada | Total DFD  | Tot.Dem.Prev | Tot.Dem.Efe. | Tot.Compra P  | Total.Compra | Total Emp | SALDO      |
|-----------------|---------------------------------------------------------------------------------------------------|------------------------------------|------------|---------|--------------|------------|--------------|--------------|---------------|--------------|-----------|------------|
| cial            |                                                                                                   |                                    |            |         |              |            |              |              |               |              |           |            |
| ite             | 102101-11/20:CENA                                                                                 | T - CENTRO DE AGRICULTURA TROPICAL | Médio      |         | 01/03/2025   | 1.000,00   | 0,00         | 0,00         | 0,00          | 0,00         | 0,00      | 1.000.00   |
| Sistema         | 102101-12/20:CENA                                                                                 | T - CENTRO DE AGRICULTURA TROPICAL | Médio      |         | 01/03/2025   | 1.000,00   | 0,00         | 0,00         | 0,00          | 0,00         | 0,00      | 1,000,00   |
| Þ               | 102101-13/20:CENA                                                                                 | T - CENTRO DE AGRICULTURA TROPICAL | Médio      |         | 01/03/2025   | 2.000,00   | 0,00         | 0,00         | 0,00          | 0,00         | 0,00      | 2.000,00   |
| 4 obe           | 102101-14/20:CENA                                                                                 | T - CENTRO DE AGRICULTURA TROPICAL | Médio      |         | 01/03/2025   | 104.000,00 | 0,00         | 0,00         | 0,00          | 0,00         | 0,00      | 104.000,00 |
|                 | 102101-15/20:CENA                                                                                 | T - CENTRO DE AGRICULTURA TROPICAL | Médio      |         | 01/03/2025   | 9.000,00   | 0,00         | 0,00         | 0,00          | 0,00         | 0,00      | 9.000,00   |
| °o 🕨            | 102101-16/20:CENA                                                                                 | T - CENTRO DE AGRICULTURA TROPICAL | Médio      |         | 01/03/2025   | 5,755,00   | 0,00         | 0,00         | 0,00          | 0,00         | 0,00      | 5,755,00   |
|                 | 102101-17/20:CENA                                                                                 | T - CENTRO DE AGRICULTURA TROPICAL | Médio      |         | 01/03/2025   | 80.000,00  | 0,00         | 0,00         | 0,00          | 0,00         | 0,00      | 80.000,00  |
| P               | 102101-18/20:CENA                                                                                 | T - CENTRO DE AGRICULTURA TROPICAL | Médio      |         | 01/03/2025   | 3,500,00   | 0,00         | 0,00         | 0,00          | 0,00         | 0,00      | 3.500,00   |
| •               | 102101-19/20:CENA                                                                                 | T - CENTRO DE AGRICULTURA TROPICAL | Médio      |         | 01/03/2025   | 92.176,00  | 0,00         | 0,00         | 0,00          | 0,00         | 0,00      | 92,176,00  |
| ão/Fornecedor 🕨 | 102101-22/20:CENA                                                                                 | T - CENTRO DE AGRICULTURA TROPICAL | Médio      |         | 01/03/2025   | 16.800,00  | 0,00         | 0,00         | 0,00          | 0,00         | 0,00      | 16.800,00  |
| USP 🕨           | 102101-23/20:CENA                                                                                 | T - CENTRO DE AGRICULTURA TROPICAL | Médio      |         | 01/03/2025   | 2.800,00   | 0,00         | 0,00         | 0,00          | 0,00         | 0,00      | 2.800,00   |
| ÷               | 102101-30/20:CENA                                                                                 | T - CENTRO DE AGRICULTURA TROPICAL | Médio      |         | 01/03/2025   | 200.000,00 | 0,00         | 0,00         | 0,00          | 0,00         | 0,00      | 200.000,00 |
|                 | 102101-32/20:CENA                                                                                 | T - CENTRO DE AGRICULTURA TROPICAL | Médio      |         | 01/03/2025   | 50.000.00  | 0.00         | 0.00         | 0.00          | 0.00         | 0,00      | 50.000,00  |
|                 | 102101-36/20:CENA                                                                                 | T - CENTRO DE AGRICULTURA TROPICAL | Médio      |         |              |            |              |              |               |              | 2         | 5,400,00   |
|                 | 102101-38/20:CENA                                                                                 | T - CENTRO DE AGRICULTURA TROPICAL | Médio      |         | Nesta        | consult    | a.ép         | ossível      | comp          | arar o       | total     | 2,100,00   |
|                 | 102101-39/20:CENA                                                                                 | T - CENTRO DE AGRICULTURA TROPICAL | Médio      |         |              |            |              |              |               |              |           | 120,00     |
|                 | 102101-50/20:CENA                                                                                 | T - CENTRO DE AGRICULTURA TROPICAL | Médio      |         | previst      | o no D     | -D apro      | ovado r      | <u>10 PCA</u> | com o        | total     | 660,00     |
|                 | 102101-51/20: CENAT - CENTRO DE AGRICULTURA TROPICAL Médio                                        |                                    |            |         |              |            |              |              | 200,00        |              |           |            |
|                 | 102101-52/20:CENA                                                                                 | Médio                              |            | efetivo | da cor       | npra e     | o valo       | r empe       | enhado        | para         | 250,00    |            |
|                 | 102101-55/20: CENAT - CENTRO DE AGRICULTURA TROPICAL Médio                                        |                                    |            |         |              |            |              |              |               |              | 11.000,00 |            |
|                 | 102101-122/2(CENA                                                                                 | T - CENTRO DE AGRICULTURA TROPICAL | medio      |         | esse D       | FD, con    | n a ope      | çao de       | gerar r       | elatori      | o em      | 600,00     |
|                 | 102101-123/2(CENAT - CENTRO DE AGRICULTURA TROPICAL Médio DIS DIS DIS DIS DIS DIS DIS DIS DIS DIS |                                    |            |         |              |            |              |              |               | 20.000,00    |           |            |
|                 | 102101-125/2(CENA                                                                                 | T - CENTRO DE AGRICULTURA TROPICAL | Médio      |         | pianiin      | a exce     |              |              |               |              |           | 11.100,00  |
|                 | 102101-126/2(CENA                                                                                 | T - CENTRO DE AGRICULTURA TROPICAL | Médio      |         |              |            |              |              |               |              | ,00       | 22.000,00  |
|                 | 102101-127/2(CENA                                                                                 | T - CENTRO DE ACCICULTURA TROPICAL | Médio      |         | 01/03/2025   | 5.000,00   | 0,00         | 0,00         | 0,00          | 0,00         | 0,00      | 5.000,00   |
|                 | 102101-128/2(CENA                                                                                 | T - CENTRE DE AGRICULTURA TROPICAL | Médio      |         | 01/03/2025   | 3.000,00   | 0,00         | 0,00         | 0,00          | 0,00         | 0,00      | 3.000,00   |
|                 |                                                                                                   |                                    |            |         |              |            |              |              |               |              |           |            |

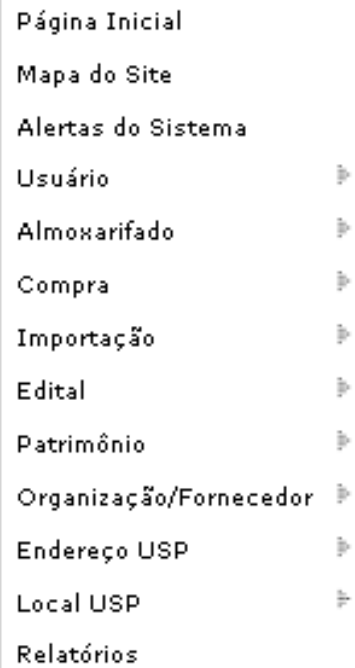

🕒 Itens 🛛 💠 🖉

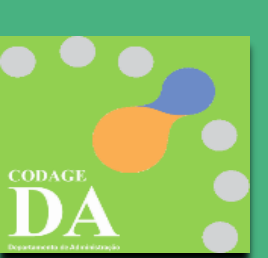

14 🛹 Página 1 🛛 de 3 🕟 🖬 100 💙

QB

Registro 1 a 100 de 204

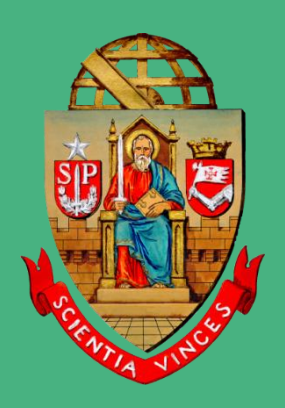

### UNIVERSIDADE DE SÃO PAULO

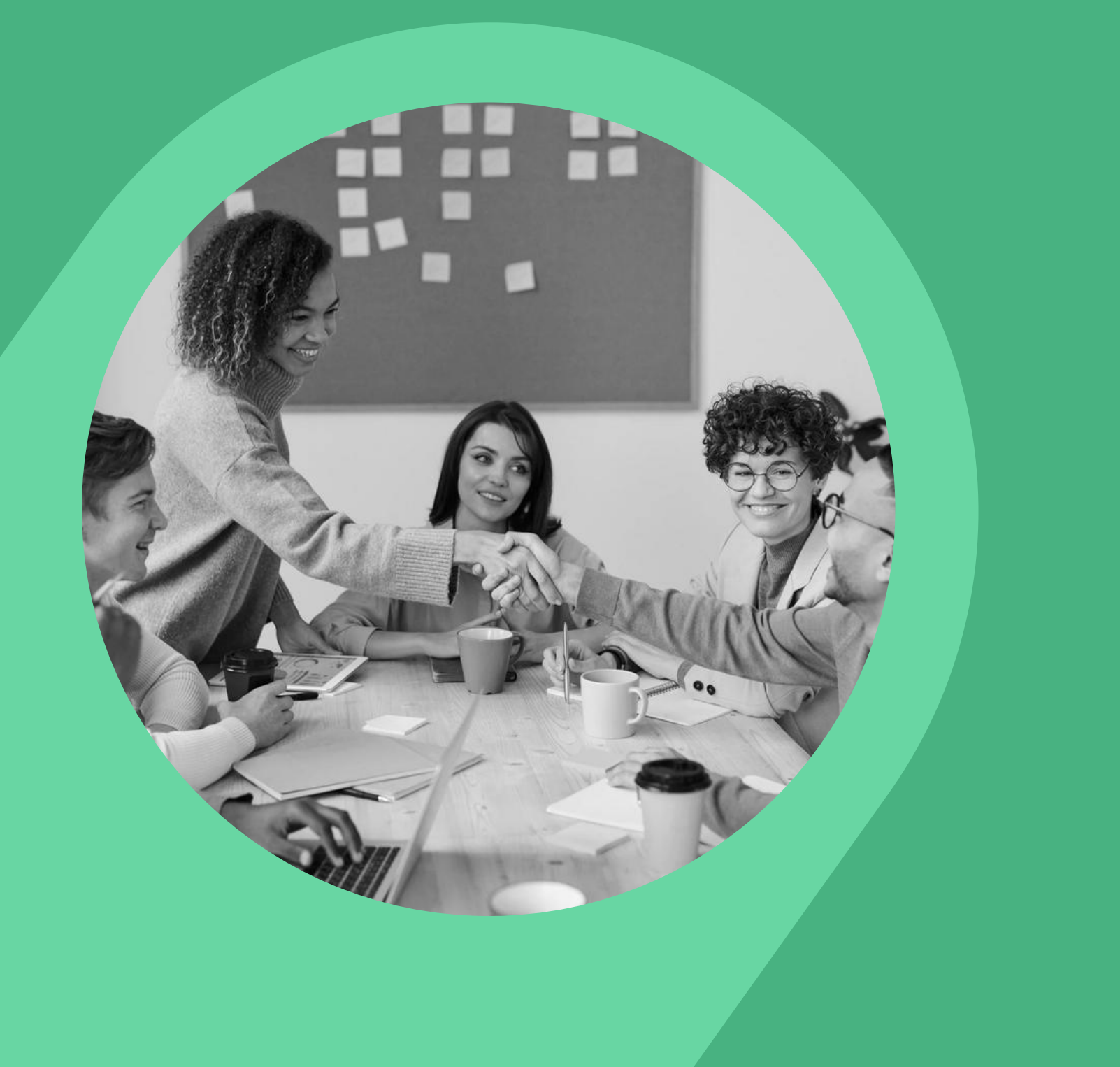

## **OBRIGADO!!!**

### **Coordenadoria de Administração Geral** Departamento de Administração

Rua da Reitoria, 374 Cidade Universitária Armando de Salles Oliveira Butantã - São Paulo - SP www.usp.br/da